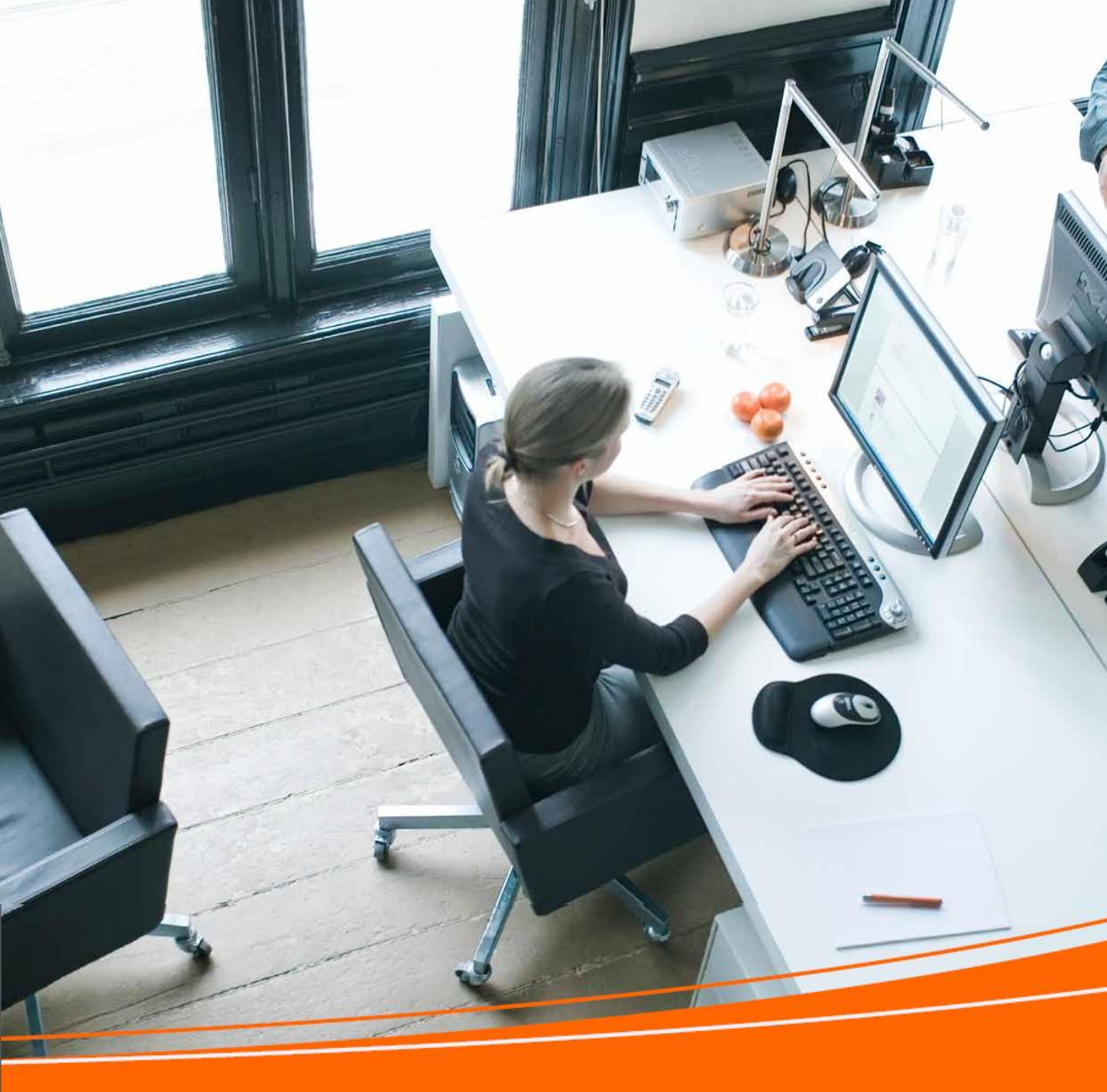

### your guide to using Online Billing with TNT

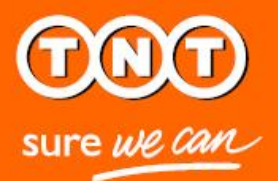

### 더 자세한 문의 사항은 아래로 연락 하여 주시기 바랍니다.

Email: credit .kr@tnt.com

Tel: (2) 2669-0431

| Contents          |    |
|-------------------|----|
| Online Billing 소개 | 3  |
| Online Billing 등록 | 4  |
| E-청구서 &전자결제       | 10 |
| 로그인하기             | 11 |
| 새로운 인보이스에 접속하기    | 13 |
| 찾기와 정리하기          | 15 |
| E- Mail 주소        | 17 |
| 납부하기              | 18 |
| 고객 정산서 보기         | 23 |
| 청구서에 대한 문의        | 26 |
| 고객번호 추가하기         | 30 |
| 암호 변경하기           | 32 |
| 등록 취소하기           | 34 |
| 사양                | 35 |
|                   |    |
|                   |    |

### Welcome

to Online Billing with TNT

청구서 관리는 귀찮고 시간이 많이 걸리는 프로세스입니다. 당신에게 해야 할 많은 일이 있을 때, 정말로 필요로 하는 일은 서류를 기록하고 파일링하는 작업일 것입니다.

신속하고 간단하게 서류를 기록하고 파일링 한다면 정말 좋을 것입니다.

그래서 생활을 편리하고 쉽게 하기 위해서 , 우리는 몇 번의 클릭만으로도 - 청구서, 미수금, 정산서와 결제-고객님의 고객 번호를 관리할 수 있도록 하는 전자 관리 시스템을 개발했습니다.

이 시스템은 아주 간단한 방법으로 편리하고 신속하게 관리 할 수 있으며, 환경에 도움을 주는 방법이기도 합니다.

본 안내서는 고객님의 고객번호(고객 계정)를 관리하는 가장 효율적인 방법인, TNT Online Billing 시스템을 사용하는 방법에 대해 기술하고 있습니다.

### Registering (등록하기)

|                                |                | Ko          | rea South [ 국가 | ·및 언어변경 1 국게 프린트 - 다르페이지 샤이트                          | 04   |
|--------------------------------|----------------|-------------|----------------|-------------------------------------------------------|------|
| Sure we can                    | SERVICES SHIPP | VING TOOLS  | SUPPORT        | ABOUT US EINVOICING                                   |      |
| <u>홉</u> / <u>등록</u>           |                |             |                |                                                       |      |
| 등록-4단계중 19                     | 탄계             |             |                |                                                       |      |
| 2 단계로 가기전에 고객번호                | 글 입력하고 상세내역을   | 기일바람니다.     |                |                                                       |      |
| 1 등록 정보 입력                     | 2 등록 3 약관고     | ·조건 , 4     | 확인             |                                                       |      |
|                                |                |             |                | 표시된 활약은 반드시 필요한니다                                     | ÷    |
| TNT 고객 정보<br>숫자***** 앞에 포      | 함해서 고객번호 입력    | 바랍니다.       |                |                                                       |      |
|                                | TNT 고객 번호*     |             |                | (만약 고객번호가 없으시다면, TNT<br>객 센터로 연락부탁드립니다) 1588-<br>0590 | 고    |
|                                | 지역*            | Korea South | 1              | → (계정이 관리되는 지역)                                       |      |
|                                |                |             |                |                                                       |      |
| ▶ 개인정보<br>연락처를 입력해주            | 세 요.           |             |                |                                                       |      |
|                                | 직책             |             |                |                                                       |      |
|                                | 이 클~           |             |                |                                                       |      |
|                                | 성*             |             |                | (수자사이에 방공간 없이 전에도 ㅎ                                   | ↓I ↓ |
|                                | 21 <b>-</b>    |             |                | 의 전화번호를 기입바랍니다.)                                      |      |
|                                | 진              |             |                |                                                       |      |
|                                | 회사             |             |                |                                                       |      |
|                                | Email          |             |                |                                                       |      |
| ▶ 등록 정보<br>Online Billing에서 로: | 그인시 사용할 사용자    | 명과 비밀번호     | : 등 입력바랍니      | LICI.                                                 |      |
|                                | 사용자 명*         |             |                | (최하 8 자리)                                             |      |
|                                | 비밀번호*          |             |                | 비밀번호 기준 보기                                            |      |
|                                | 비밀번호 확인*       |             |                |                                                       |      |
|                                |                |             |                |                                                       |      |
|                                |                |             |                | Cancel Continue                                       |      |

#### TNT Online Billing 등록은 쉽고 빠릅니다.

www.tnt.com로 접속하여 Shipping Tools 에서 선택 메뉴에서 Online Billing (전자 청구)를 선택합니다. Online Billing 로그인 페이지로 이동합니다. 이제 등록하기 위해 옵션을 클릭하고 네 가지 간단한 단계를 따라주세요. 이러한 정보는 사용자 이름, 암호 및 이 메일 주소를 포함한 사용자의 로그인 사용자 ID를 생성하는 데 사용됩니다.

1. 등록 정보

언어를 선택하고 고객 번호를 입력합니다. 지역은 미리 설정됩니다.

연락 E-mail 주소는 전자 청구(Online billing)시스템에 등록 시 일단 연락 받기 원하는 E-mail 주소 입니다. E-mail 주소는 등록 양식의 나머지 부분에 자동으로 채워 질 것 입니다. user name(사용자 이름)은 시스템 상에 고유해야하며 6~50자 사이 여야합니다. 당신의 user name(사용자 이름)으로 이 메일 주소를 사용하는 것을 추천합니다.

암호는 알파벳과 숫자가 포함되어야 하고 6 자 이상이어야 합니다.

빨간색 별표 (\*)로 표시된 모든 필수 필드가 완료되면 "Continue" 클릭하시면 됩니다.

### registering (등록하기)

| 000                                   | Korea South [국가 및 언어번결 ] 크게 프린트 다른페이지 사이트랩 그                                                                  | 고객의 소리 |
|---------------------------------------|----------------------------------------------------------------------------------------------------|--------|
|                                       | SERVICES SHIPPING TOOLS SUPPORT ABOUT US EINVOICING                                                           | D      |
| sure we can                           |                                                                                                    | 2      |
| <u> 홈 / 등록</u> / 가입                   |                                                                                                    |        |
|                                       |                                                                                                    |        |
| 등록-4단계중 2단                            | 24                                                                                                    |        |
| 세표 비미소 대                              | 그 투                                                                                                    |        |
| · · · · · · · · · · · · · · · · · · · | 금 은<br>TNT고객번호의상세내역을 입력해주세요. 주어진 송장정보는 고객님의 고객번호임의 소유자임 확인하                                                   |        |
| 는데 사용할 예정할                            |                                                                                                    |        |
| 1 등록 정보 입력                            | <b>2 등록</b> 3 약관과 조건 4 확인                                                                                     |        |
|                                       | 표시된 람국은 ^ 반도시 필요한니다                                                                                           |        |
|                                       | 고객 번호 * 000540123                                                                                             |        |
| ()                                    | 계정이 관리되는 지역) * KR (계정이 관리되는 지역)                                                                               |        |
|                                       | 철구세 번호 • (최소한 3개월 내의 청구세로만 확인                                                                                 |        |
|                                       | 이 가능합니다.)                                                                                                    |        |
|                                       | 청구 글액 • (VAT포함 금액)                                                                                            |        |
|                                       |                                                                                                    |        |
| 이정 페이지르                               |                                                                                                    |        |
| 이는 웨이지로                               | 작면                                                                                                    |        |
|                                       |                                                                                                    |        |
| 책입한도 개인점보 보호 점책                       | TNT 문술약관 수취인 부담 문입 서비스                                                                                        |        |
| Intellectual and other property       | rights to the information contained in this site are held by TNT Holding B.V. with all rights reserved © 2008 |        |

### 2. 등록

고객님은 최소한 3개월 이내의 청구서가 있어야 합니다. 그런 다음 고객 번호를 기입하고 청구서 번호와 청구된 금액을 입력함으로 해서 저희 고객임을 확인하게 됩니다.

### registering (등록하기)

|                                                                     |                     |                           | Ka                                | orea South [ <u>국</u> | 가 및 언어변렬 ]     | <u>크게 프린트</u>     | 다른페이지            | 사이트맵     | 고객의 소리 |
|---------------------------------------------------------------------|---------------------|---------------------------|-----------------------------------|-----------------------|----------------|-------------------|------------------|----------|--------|
| sure we can                                                         | RVICES              | SHIPPING                  | TOOLS                             | SUPPORT               | ABOUT US       | EINVOIC           | CING             |          | P      |
| <u>홀 / 등록</u> / 가입                                                  |                     |                           |                                   |                       |                |                   |                  |          |        |
| 등록- 4단계중 2단계                                                        |                     |                           |                                   |                       |                |                   |                  |          |        |
| 실프 서비스 자금 통<br>등록하시길 원하는 TNT고<br>는데 사용될 예정입니다.                      | <b>5</b><br>2객번호의   | 상세내역을                     | 입력해격                              | 주세요. 주어?              | 민송장정보는         | 고객님의 고;           | 객번호임의 소:         | 유자임 확인(  | 51     |
| 1 등록 정보 입력 2 등                                                      | 3                   | 약관과 조건                    | 4                                 | 확인                    |                |                   |                  |          |        |
|                                                                     |                     |                           |                                   |                       |                |                   | 표시된 칼국용 *        | 반도시 필요한니 | 다      |
| 고객 번호                                                               | 지역                  |                           |                                   |                       |                |                   |                  |          |        |
| 000540123                                                           | KR                  |                           |                                   |                       |                |                   |                  |          |        |
|                                                                     |                     |                           |                                   |                       |                |                   |                  |          |        |
|                                                                     |                     |                           |                                   |                       |                |                   |                  |          |        |
| 이전 페이지로                                                             |                     |                           |                                   |                       |                | Cor               | ntinue 📼 🧟 🗆     | 니제제새서    |        |
|                                                                     |                     |                           |                                   |                       |                |                   |                  |          |        |
|                                                                     |                     |                           |                                   |                       |                |                   |                  |          |        |
| <u>책임한도</u> 개인정보보호 정책 TNT<br>Intellectual and other property rights | 문술약권<br>to the info | 수취인 부달 등<br>rmation conta | <sup>음일</sup> 서비스<br>lined in thi | is site are held      | by TNT Holding | B.V. with all rig | hts reserved © 2 | 008      |        |

### 2. 등록

만약 한 개 이상의 고객 번호가 있는 경우, 이 과정을 반복하며 모든 고객 번호를 추가 한 후 "확인-confirm"을 클릭합니다.

### registering for Online Billing with TNT (등록하기)

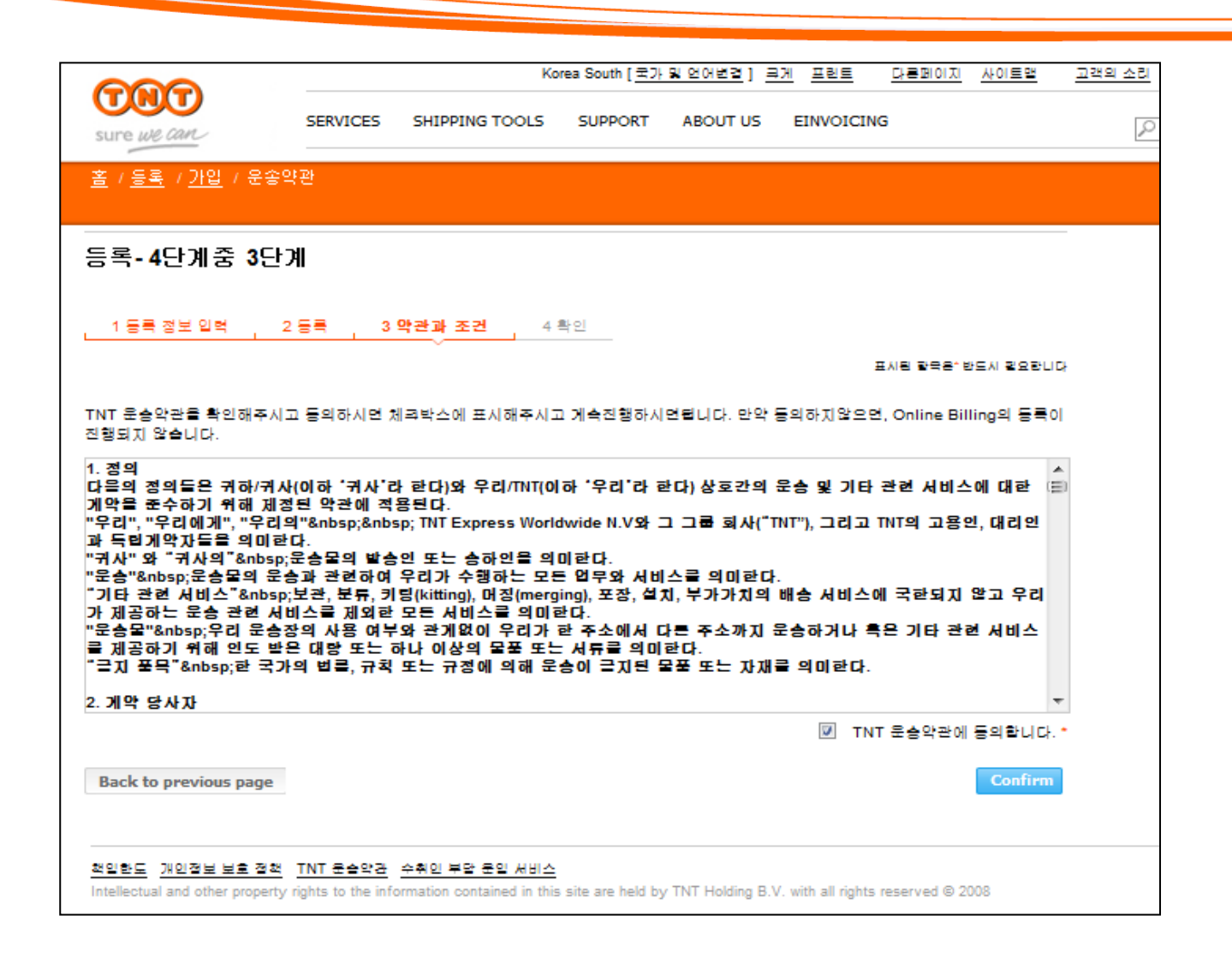

#### 3. 조건 & 약관

를 체크하시어 당사의 운송 약관을 확인하시고 승인 해 주시기 바랍니다.

Confirm 을 클릭하면 등록이 완료됩니다.

### registering (등록하기)

| TNT<br>sure we can        | SERVICES         | SHIPPING TOOLS | orea South [ <u>국기</u><br>SUPPORT | <u>및 언어변경</u> ] :<br>ABOUT US | <u>위 프린트</u><br>EINVOICI | <u>다른페이지</u><br>NG | 사이트맵   | <u>고객의 소리</u> | 24. |
|---------------------------|------------------|----------------|-----------------------------------|-------------------------------|--------------------------|--------------------|--------|---------------|-----|
| <u>동</u> / 등록 / 가입 / 응    | 문송약관 / Confirma  | tion           |                                   |                               |                          |                    |        |               |     |
| egister - Step            | 4 of 4           |                |                                   |                               |                          |                    |        |               |     |
|                           |                  |                |                                   |                               |                          |                    |        |               |     |
| 1 등록 정보 입력                | 2 등록 3           | 약관과조건 4 특      | 박인                                |                               |                          |                    |        |               |     |
| 🗸 고객님이 요청                 | 하신 내용이 성공격       | 역으로 등록 되었습니    | 다. 함후 고객                          | 번호를 위한 1                      | 발성화 링크기                  | · 포함된 간영           | 한한 이메일 |               |     |
| 말으시게 죌 :<br>고객정보          | 《 웹니다. 그 명크 =    | i 플릭아시면 서의 A   | 1이트에 접목                           | 아일 수 있습니                      | [나. 광사랍니                 | I <b>ч</b> .       |        |               |     |
|                           | 직책:              |                |                                   |                               |                          |                    |        |               |     |
|                           | 이를: 남식           |                |                                   |                               |                          |                    |        |               |     |
|                           | 성: 박             |                |                                   |                               |                          |                    |        |               |     |
| 팬                         | <b>=</b> =:      |                |                                   |                               |                          |                    |        |               |     |
| 자택                        | 전화:              |                |                                   |                               |                          |                    |        |               |     |
| 회 사                       | 전화: 0226690432   |                |                                   |                               |                          |                    |        |               |     |
| 이메일                       | 주소: namsik.park@ | tnt.com        |                                   |                               |                          |                    |        |               |     |
|                           |                  |                |                                   |                               |                          |                    |        |               |     |
|                           |                  |                |                                   |                               |                          |                    |        |               |     |
|                           |                  |                |                                   |                               |                          |                    |        |               |     |
|                           |                  |                |                                   |                               |                          |                    |        |               |     |
|                           |                  |                |                                   |                               |                          | 위인내역 프린            | 드아기    |               |     |
|                           |                  |                |                                   |                               |                          |                    |        |               |     |
| 입한도 개인정보보호                | 접책 TNT 운송약관      | 수취인 부달 문입 서비스  |                                   |                               |                          |                    |        |               |     |
| tellectual and other pro- |                  |                |                                   |                               |                          |                    |        |               |     |

#### 4. 확인

이제 TNT의 Online Billing에 성공적으로 등록되었습니다. '확인내역 프린트하기'를 클릭하여 고객님의 등록 정보를 인쇄 할 수 있습니다.

고객님은 로그인 정보를 확인하기 위한 E-mail을 받게 될 것 입니다.

## Registering (등록하기)

| From: no-reply@tnt.com<br>To: songtaek.han@tnt.com,<br>Date: 2014-06-27 오후 03:56<br>Subject: 성공적 등록의 활성화 링크                                                                 | 2 - songtaek,han@tnt.com                                      |                                        |                                                      |                          |                         |                     |                       |                           |               |                   |
|----------------------------------------------------------------------------------------------------|---------------------------------------------------------------|----------------------------------------|------------------------------------------------------|--------------------------|-------------------------|---------------------|-----------------------|---------------------------|---------------|-------------------|
| 친애하는 한 송택고객님,                                                                                                    |                                                               |                                        |                                                      |                          |                         |                     |                       |                           |               |                   |
| 항상 TNT 서비스를 이용하여 주심을 길<br>아래 첨부된 활성화 주소메 24시간 내                                                                                                    | 감사 드립니다. 고객님의 Online Billing<br>1로 클릭하셔서, Online Billing 사용자  | ] 가입이 완료되었<br>아이디 (이 메일 <sup>2</sup>   | (습니다.<br>주소)와 비밀번호를 입력해                              | ∦서 활성화하셔야                | 합니다. 등록하신 내용            | 용은 아래와 같습니다         | ł.                    |                           |               |                   |
| 사용자 아이디: songtaek.han@tnt.com<br>활성화 링크 주소: <u>https://common.tnt.c</u>                                                                                                    | com/registration-ui/secure/financeregistrat                   | tion/activateregistra                  | tion.html?activate=true&ticke                        | t=MTAwMDAwODE            | wODA4&isInvitation=fals | e&locale=ko_KR      |                       |                           |               |                   |
| The registration details are:                                                                                                    |                                                               |                                        |                                                      |                          |                         |                     |                       |                           |               |                   |
| Company Name: CASH ACCOUNT (RP)<br>Contact Name: 한 슬택<br>Country: KR<br>Contact Trail Address: songtaek han@tn<br>Account Number: 000540125<br>Preferred Email Language: KO | nt com                                                        |                                        |                                                      |                          |                         |                     |                       |                           |               |                   |
| 고객님께서는 이제 저 탄소 녹색 운동<br>의하여 주시기 바랍니다                                                                                                    | j에 참여하시게 되었으며 이를 통해 .                                         | 지구환경 보호에                               | 일익을 담당하시게 되었습                                        | GUCF. CF시 한번 5           | 깊이 감사 드리며, 더            | 자세한 정보를 알고          | 싶으시면 <u>http://ww</u> | <u>w.tnt.com/kr</u> 에 접속히 | 하시거나 TNT 여신팀( | 02-2669-0431)으로 문 |
| Kind Regards,                                                                                                    |                                                               |                                        | Korea Sout                                           | th [ <u>국가 및 언</u> 다     | <u> 변경] 크게 프린</u>       | 트 다른페이7             | <u>시 사이트맵</u>         | <u>고객의 소리</u>             | 24시간 서비스      | 상담: 1588 0588     |
| TNT 여신팀                                                                                                    | sure we can                                                   | SERVICES                               | SHIPPING TOOLS                                       | SUPPORT                  | ABOUT US E              | INVOICING           |                       | P                         |               | 검색                |
| TNT sure we can<br>이 메일은 자동으로 발송되는 것으로                                                                                                    | <u> 홈 / 재정 로그인</u> / <u>첫 웹페이</u>                             | <u>    </u>                            |                                                      |                          |                         |                     |                       |                           |               |                   |
| TNT accepts no liability for the content of<br>distributing or taking any action in reliance                                                                                | Online Billing                                                |                                        |                                                      |                          |                         |                     |                       |                           |               |                   |
|                                                                                                    | 감사합니다. 등록이                                                    | 정상적으로 된                                | 학료되었습니다.                                             |                          |                         |                     |                       |                           |               |                   |
|                                                                                                    | Online Billing에 오신 걸 환영                                       | :합니다. 이곳에                              | 서 온라인 상으로 청구.                                        | 서 결제를 하시.                | 거나 관리할 수 있습             | ället.              |                       |                           |               |                   |
|                                                                                                    | <mark>전자 결제</mark> - 고객님의 청구서<br><u>E-청구서</u> - 고객님의 청구서를     | 결제 및 질의를<br>를 확인하고 다음                  | 를 하실 수 있습니다.<br>운로드 및 프린트 할 수                        | 있습니다.                    |                         |                     |                       |                           |               |                   |
|                                                                                                    | <u>고객변호 설정</u> - 고객변호에<br><u>비밀변호 유지 및 변경</u> - 비             | 접속할 수 있고<br>밀번호 변경 혹                   | ! 유지할 수 있습니다.<br>은 가입 취소                             |                          |                         |                     |                       |                           |               |                   |
|                                                                                                    | <u>로그아웃</u>                                                   |                                        |                                                      |                          |                         |                     |                       |                           |               |                   |
|                                                                                                    | <u>책임한도</u> 개인정보 보호 정책<br>Intellectual and other property rig | <u>객 TNT 운송약</u><br>ghts to the inform | <u>란 수취인 부담 운임 k</u><br>nation contained in this sit | d비스<br>e are held by TNT | F Holding B.V. with all | rights reserved © 2 | 2008                  |                           |               |                   |

### 5. 온라인 빌링에 오심을 환영합니다.

E-mail 수령 하신 후 24 시간 이내에 받은 E-mail 안에 있는 링크를 간단히 클릭합니다. 고객님의 등록을 성공적으로 확인하기 위해 고객님의 이름과 비밀번호를 입력합니다.

### elnvoicing and ePayment (E-청구서와 전자결제)

TNT Online Billing 시스템은 청구 내역과 정산 내역을 확인하는 작업을 보다 쉽게 만들어드립니다.

몇 번의 클릭만으로 매뉴얼로 만든 자료를 찾거나 파일링한 청구서를 찾는 시간을 낭비할 필요 없이 고객 정보를 확인 할 수 있습니다.

✓온라인 청구서를 받습니다.

- ✓새로운 청구서가 나오면 바로 메일 알림을 받습니다.
- ✓ PDF / Excel /스프레드시트로 청구서와 거래 정산서를 다운로드
   받습니다.
- ✓ 청구서와 거래 정산서에 언제든지 매일/365일 접속 하실 수 있습니다.
  ✓ 온라인으로 결제 하실 수 있습니다.
- ✓ 청구서에 대해 문의를 하거나 진행 사항을 추적 하실 수 있습니다.

### **logging in** (로그인) to Online Billing with TNT

|                          |          | Ko             | orea South [ <u>국가</u> | <u>및 언어변경</u> ] <u>ㅋ:</u> | 게 프린트      | <u>다른페이지</u> | 사이트맵          | 고객의 소리 |
|--------------------------|----------|----------------|------------------------|---------------------------|------------|--------------|---------------|--------|
| sure we can              | SERVICES | SHIPPING TOOLS | SUPPORT                | ABOUT US                  | EINVOICING | 6            |               | 2      |
| <u>홈</u> / <u>재정 로그인</u> |          |                |                        |                           |            |              |               |        |
| Online Billing 로그        | 인        |                |                        |                           |            |              |               | -      |
| 로그인 하시어 온라인 '            | 빌링 등록을   | 확인하세요          |                        |                           |            |              |               |        |
| 사용자 명                    |          |                | ]                      |                           |            |              |               |        |
| 비밀번호                     |          |                |                        |                           |            |              | 2.201         |        |
|                          |          |                |                        |                           | <u>818</u> | 밀번호를 분성      | 로그면<br>일하셨나요? |        |
|                          |          |                |                        |                           |            |              |               |        |

#### Online Billing site 에 들어갈 수 있는 여러가지 방법이 있습니다.

<u>www.tnt.com</u>에서 Shipping Tools 을 선택하면 Online Billing 를 선택하고 펼쳐지는 메뉴에서 Online Billing으로 로그인 할 수 있습니다.

직접

www.express.tnt.com/onlinebilling/login로 접속 할 수 있고 고객님의 청구서가 발행 되었다고 안내하는 메일에 링크된 www.express.tnt.com/onlinebilling/login 로 클릭하여 보실 수도 있습니다. 간단하게 로그인 이름과 비밀번호를 기입한 후 로그인 버튼을 클릭하시면 됩니다.

로그인 이름 혹은 비밀 번호를 잊어버리셨다면, 간단히 'Forgotten login/password'를 클릭하시면 당신의 E-mail 주소(로그인 이름)과 동일 혹은 알려주신 E-mail로 보내드립니다.

만약 E-mail 주소가 없는 경우에는 당신의 회사로 등록된 사용자 그룹의 Email 주소로 보내드립니다.

### **logging in** (로그인) to Online Billing with TNT

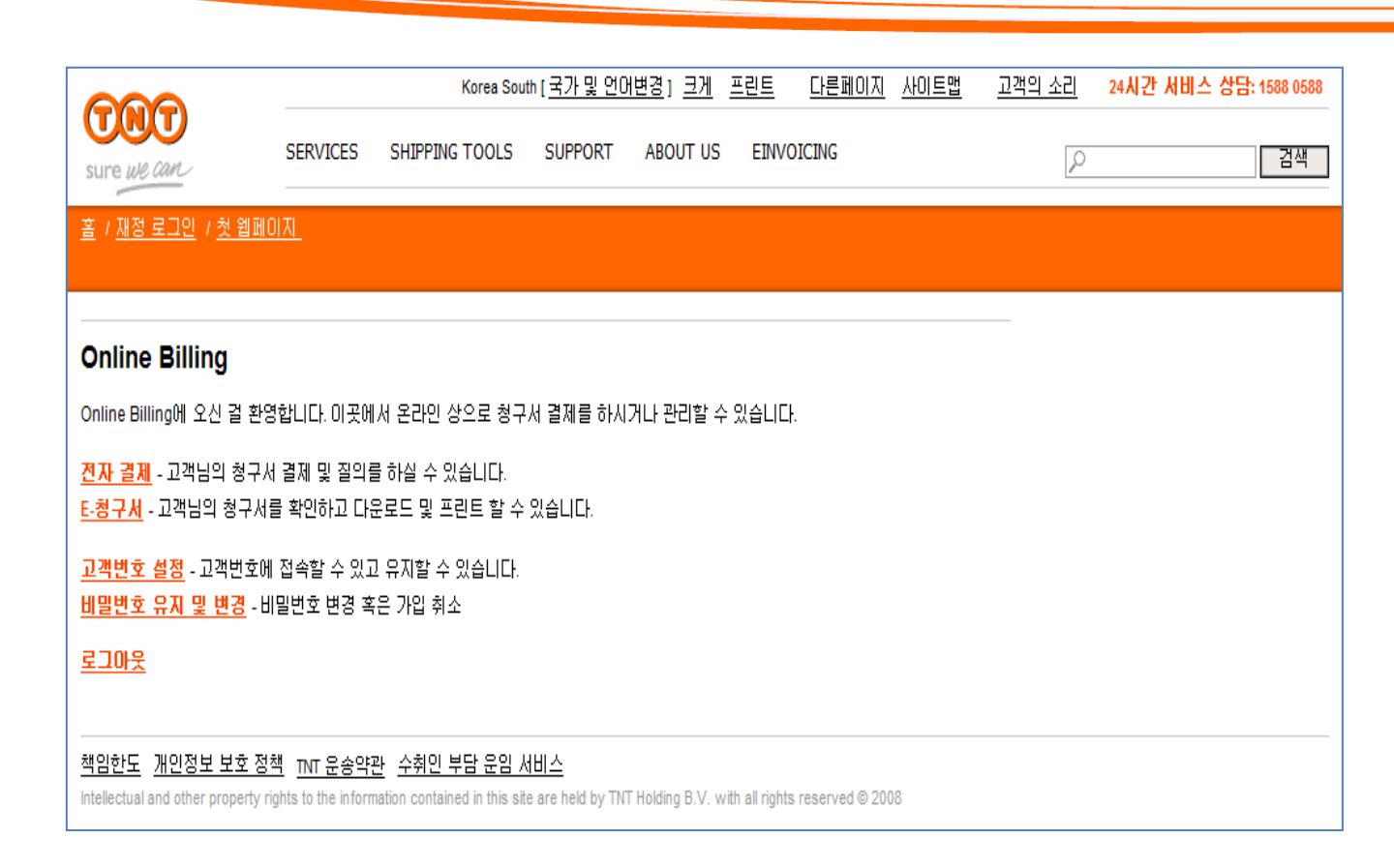

일단 로그인하시면, Online Billing 방문 페이지로 들어갑니다.

전자결제(E -Payment)를 클릭하시면 온라인으로 청구서를 지불할 수 있고, 거래 정산서를 보시거나 청구서에 대한 문의를 생성하고 진행 상황을 추적 할 수 있습니다.

E -청구서(E-invoicing) 을 클릭하시면 몇 가지 지정된 형식으로 최대 26주 내에서 발생된 청구서와 청구 할인 내역 모두를 볼 수 있습니다.

### Accessing (접속하기)

| suie we and                        |    |                |               |                                         |          |                   |                                  |                                              |  |  |
|------------------------------------|----|----------------|---------------|-----------------------------------------|----------|-------------------|----------------------------------|----------------------------------------------|--|--|
| 간에 선택<br>Korean ▼<br>적구보           |    | eInvoicin      |               | AND AND AND AND AND AND AND AND AND AND |          | Key<br>PD<br>@ cs | F 청구서<br>SV 데이터 파<br>S Data Filo | 2                                            |  |  |
| 새로운 청구서                            | 새로 | 로운 청구서         |               |                                         |          |                   | 1L Data File                     |                                              |  |  |
| > 모든 친구사                           |    |                |               |                                         |          |                   |                                  |                                              |  |  |
| 난쪽정모<br>↘ 안ㅎ 벼견                    |    | <u> </u>       | <u>청구서 번호</u> | <u>청구서 발행날</u>                          | Document | <u>청구 금액</u>      | <u>입금 예</u>                      | 보기                                           |  |  |
| › 님도 근상<br>› 사용자 이름 변경<br>› 이메일 주소 |    | 전체             | •             | <u>₩</u>                                | 전체       | -                 | 정말                               |                                              |  |  |
| CSP                                |    | ] KR:000540123 | 00209248      | 10/06/2014 (Wk24)                       | 청구서      | 24970.00 KRW      | 10/07/2014                       | ,k) 🖬 🗃 🚾                                    |  |  |
| 사용자 설명서                            |    | KR:000540123   | 00209256      | 10/06/2014 (Wk24)                       | 청구서      | 62809.00 KRV      | 10/07/2014                       | ,k) 📾 🖬 🚾                                    |  |  |
| > 아크로삣리더 다운로드                      |    | KR:000540123   | 00209264      | 10/06/2014 (Wk24)                       | 청구서      | 513000.00 KRW     | 10/07/2014                       | ,k) 📾 🖬 🔤                                    |  |  |
|                                    |    | KR:000540123   | 00209253      | 10/06/2014 (Wk24)                       | 청구서      | 89629.00 KKW      | 10/07/2014                       | Ja 🖬 🖬 🚾                                     |  |  |
| > 도그바굿                             |    | KR:000540123   | 00209261      | 10/06/2014 (Wk24)                       | 청구서      | 550560.00 KRW     | 10/07/2014                       |                                              |  |  |
|                                    |    | KR:000540123   | 00209255      | 10/06/2014 (Wk24)                       | 청구서      | 63698.00 KRW      | 10/07/2014                       | , ka 🖉 🔤 📈                                   |  |  |
|                                    |    | KR:000540123   | 00209262      | 10/06/2014 (Wk24)                       | 홍구서      | 276075.00 KRW     | 10/07/2014                       | Jan 🖬 🖬 🚾                                    |  |  |
|                                    |    | KR:000540123   | 00209250      | 10/06/2014 (Wk24)                       | 청구서      | 23864.00 KRW      | 10/07/2014                       | , ka ka ka ka ka ka ka ka ka ka ka ka ka     |  |  |
|                                    |    | KR:000540123   | 00209259      | 10/06/2014 (Wk24)                       | 청구서      | 113369.00 KRW     | 10/07/2014                       | , ka 🖉 🔤 📈                                   |  |  |
|                                    |    | KR:000540123   | 00209252      | 10/06/2014 (Wk24)                       | 청구서      | 53978.00 KRW      | 10/07/2014                       | , ka ka ka ka ka ka ka ka ka ka ka ka ka     |  |  |
|                                    |    | ] KR:000540123 | 00209260      | 10/06/2014 (Wk24)                       | 청구서      | 113369.00 KRW     | 10/07/2014                       | , kaj 🔤 🔤 🚾                                  |  |  |
|                                    |    | KR:000540123   | 00209254      | 10/06/2014 (Wk24)                       | 청구서      | 47405.00 KRW      | 10/07/2014                       | , kaj se se se se se se se se se se se se se |  |  |
|                                    |    | KR:000540123   | 00209263      | 10/06/2014 (Wk24)                       | 청구서      | 605640.00 KRW     | 10/07/2014                       | <u>له من الم</u>                             |  |  |
|                                    |    | KR:000540123   | 00209249      | 10/06/2014 (Wk24)                       | 청구서      | 69274.00 KRW      | 10/07/2014                       |                                              |  |  |
|                                    |    | KR:000540123   | 00209257      | 10/06/2014 (Wk24)                       | 청구서      | 113369.00 KRW     | 10/07/2014                       |                                              |  |  |
|                                    |    | KD-000540422   | 00200254      | 10/06/2014 (04/24)                      | 저그서      | 20076 00 KDW      | 10/07/2014                       |                                              |  |  |

일단 로그인 후에 청구서를 선택하면, 새로운 청구서와 수정된 청구서의 리스트가 자동적으로 나타납니다

• 고객님은 아래 사항을 볼 수 있습니다.

• A PDF :

이것은 고객님의 원본 청구서와 동일한 정보를 가지고 있는 청구서의 소프트 카피본 입니다. 프린트와 메일 팩스가 가능합니다. A data file(CSV,XLS or XML).

이것은 바로 고객님의 회계 소프트웨어 프로그램으로 직접 가져 올 수 있습니다.

고객님의 원하는 형식의 파일을 보기 위해서, Key안에 나타나있는 아이콘과 일치하는 것을 클릭하면 됩니다 고객님이 많은 다른 청구서(최대10개)를 다운로드를 원하시면, 간단히 원하는 파일 형식으로 선택하시고, "Download Selected"클릭 그리고 zip파일(압축파일)로 생성됩니다

일단 청구서가 다운로드 되거나 또는 파일보기 후에는 사이트의 섹션에 "모든 청구서"로 자동적으로 이동됩니다.

### Accessing (접속하기)

|                  |      |                |               |                    |           |                |              |                                          |          |          | _    |
|------------------|------|----------------|---------------|--------------------|-----------|----------------|--------------|------------------------------------------|----------|----------|------|
|                  |      |                |               |                    |           |                |              |                                          |          |          |      |
| sure we can      |      |                |               |                    |           |                |              |                                          |          |          |      |
|                  |      |                |               |                    |           |                |              |                                          |          |          |      |
|                  | 277  |                |               |                    |           | Кеу            |              |                                          |          |          |      |
| 건어 선택            | 10   | ernvoicing     |               |                    |           | Р Р            | DF 청구서       |                                          |          |          |      |
| Korean 👻         | 4    | 74             |               | 100                | HAN.      | e c            | sv 데이터 I     | 타일                                       |          |          |      |
| 87 <b>4</b>      |      |                |               | ADOC 1 D. VI       | KNYKK     | 🛋 x            | LS Data File |                                          |          |          |      |
| 새로운 청구서          | AI 5 | E운 정구서         |               |                    |           | ×              | ML Data File |                                          |          |          |      |
| · 모는 정구세<br>1개제터 |      |                |               |                    |           |                |              |                                          |          |          |      |
| 2억영포<br>- 암호 벼경  |      | <u> </u>       | <u>청구서 번호</u> | <u>청구서 발행날</u>     | Document  | <u>청구 금액</u>   | <u>입금 예</u>  | 보기                                       |          |          |      |
| 사용자 이름 변경        |      | 전체             | -             | <u>N</u>           | 전체        | •              | <u>정밀</u>    |                                          | P        |          | XIVL |
| 이메일 주소           |      |                |               | 03/06/2014         |           |                |              |                                          |          |          |      |
| 움말               |      | KR:000540123   | 00207503      | 03/06/2014 (Wk23)  | 청구서       | 23864.00 KRW   | 03/07/2014   | <u>به</u> (2) 🔤 🖳                        | <b></b>  |          |      |
| 사용자 설명서          |      | KR:000540123   | 00207508      | 03/06/2014 (Wk23)  | 청구서       | 85526.00 KRW   | 03/07/2014   | 🔜 🖻 🔤 🙏                                  |          |          |      |
| 아크로벳리더 다운로드      |      | KR:000540123   | 00207513      | 03/06/2014 (Wk23)  | 청구서       | 34380.00 KRW   | 03/07/2014   | , ka ka ka ka ka ka ka ka ka ka ka ka ka |          |          |      |
| 그마웃              |      | KR:000540123   | 00207516      | 03/06/2014 (Wk23)  | 청구서       | 192100.00 KRW  | 03/07/2014   | , ka 🔤 🔤 📈                               |          |          |      |
| 토그마굿             |      | ] KR:000540123 | 00207506      | 03/06/2014 (Wk23)  | 청구서       | 41530.00 KRW   | 03/07/2014   | ,k) 📾 🖬 🚾                                |          |          |      |
|                  |      | ] KR:000540123 | 00207511      | 03/06/2014 (Wk23)  | 청구서       | 118949.00 KRW  | 03/07/2014   | Jan 🖬 🖬 📈                                |          |          |      |
|                  |      | KR:000540123   | 00207510      | 03/06/2014 (Wk23)  | 청구서       | 374400.00 KRW  | 03/07/2014   | , kaj 🔤 🔜                                |          |          |      |
|                  |      | KR:000540123   | 00207505      | 03/06/2014 (Wk23)  | 청구서       | 14543 00 KRW   | 03/07/2014   |                                          |          |          |      |
|                  |      | KR:000540123   | 00207509      | 03/06/2014 (Wk23)  | 청구서       | 77280.00 KRW   | 03/07/2014   |                                          |          |          |      |
|                  |      | ] KR-000540422 | 00207547      | 02/06/2014 (MI23)  | 처그시       | 222200.00 KRW  | 02/07/2014   |                                          |          |          |      |
|                  |      | ] KR.000540125 | 00207517      | 03/06/2014 (VVK23) | 911<br>91 | 232200.00 KRW  | 03/07/2014   |                                          |          |          |      |
|                  |      | KR:000540123   | 00207507      | 03/06/2014 (Wk23)  | 성구서       | 41200.00 KRW   | 03/07/2014   | <u>به</u> بی ا                           |          |          |      |
|                  |      | ] KR:000540123 | 00207512      | 03/06/2014 (Wk23)  | 청구서       | 42864.00 KRW   | 03/07/2014   | <u>به</u> 19 🔤 🖳                         |          |          |      |
|                  |      | ] KR:000540123 | 00207504      | 03/06/2014 (Wk23)  | 청구서       | 47764.00 KRW   | 03/07/2014   | 🔜 🖻 🔤 📈                                  |          |          |      |
| · · · · /        |      | KR:000540123   | 00207515      | 03/06/2014 (Wk23)  | 청구서       | 1759572.00 KRW | 03/07/2014   | , ka 🖉 🔤 📈                               |          |          |      |
|                  |      | KR:000540123   | 00207514      | 03/06/2014 (Wk23)  | 청구서       | 105507.00 KRW  | 03/07/2014   | Ja 📾 🔤 🚾                                 |          |          |      |
|                  | C    | ) 삭제           |               |                    |           |                |              | 다운로드                                     | <b>F</b> |          |      |
|                  |      |                |               |                    |           |                |              | 통합옵션선택                                   |          | <b>E</b> | XML  |

#### 삭제 하기

"새로운 청구서"으로부터 삭제하기를 원하는 아이템을 선택하고 "삭제"를 클릭하시면 됩니다.

이것은 "모든 청구서 "섹션에서 읽은 것으로 표시되고 "모든 청구서"로 이동됩니다

# Searching (찾기)

| TRT                    |        |              |          |                   |          |                |              |                                          |          |   | <br> |
|------------------------|--------|--------------|----------|-------------------|----------|----------------|--------------|------------------------------------------|----------|---|------|
| sure we can            |        |              |          |                   |          |                |              |                                          |          |   |      |
| -                      |        |              |          |                   |          |                |              |                                          |          |   |      |
|                        | 777    |              | 1 Htt    |                   | 100      | Кеу            |              |                                          |          |   |      |
| 101 전맥                 | +++    | eInvoicing   |          | 30                |          | 🔑 р            | DF 청구서       |                                          |          |   |      |
| Korean 👻               |        |              |          |                   | th.      | 🖬 c            | sv 데이터 피     | iP일                                      |          |   |      |
| 구서                     | 677    |              |          | ADO LA VI         | KINKA    | 🛋 🗐 🗴          | LS Data File |                                          |          |   |      |
| 새로운 청구서                | 새로     | 운 청구서        |          |                   |          | ×              | ML Data File |                                          |          |   |      |
| 모든 청구세                 |        |              |          |                   |          |                |              |                                          |          |   |      |
| ]객정보<br>- 마코 비기        |        | 이카운트 번호      | 청구서 번호   | 청구서 발행날           | Document | 청구 금액          | 입금 예         | 보기                                       |          |   |      |
| · 남오 면영<br>. 나오지 이르 비경 | $\sim$ | 전체 👻         |          | <u>₩</u>          | 전체 🗸     |                | 정말           |                                          | K        |   | XML  |
| 이메일 주소                 |        | 7-           |          | 03/06/2014        |          |                |              |                                          |          |   |      |
| : 음말                   |        | KR:100540123 | 00207503 | 03/06/2014 (Wk23) | 청구서      | 23864.00 KRW   | 03/07/2014   | ,k) 📾 🔤 🚾                                |          |   |      |
| 사용자 설명서                |        | VR:000540123 | 00207508 | 03/06/2014 (Wk23) | 청구서      | 85526.00 KRW   | 03/07/2014   | ,k 🖬 🖬 🚾                                 |          |   |      |
| 아크로벳리더 다운로드            |        | KR:000540123 | 00207513 | 03/06/2014 (Wk23) | 청구서      | 34380.00 KRW   | 03/07/2014   | , ka ka ka ka ka ka ka ka ka ka ka ka ka |          |   |      |
| · 그 아웃                 | b      | KR:000540123 | 00207516 | 03/06/2014 (Wk23) | 청구서      | 192100.00 KRW  | 03/07/2014   | ,k) 📾 🖬 🚾                                |          |   |      |
| 로그마웃                   |        | KR:000540123 | 00207506 | 03/06/2014 (Wk23) | 청구서      | 41530.00 KRW   | 03/07/2014   | , ka ka ka ka ka ka ka ka ka ka ka ka ka |          |   |      |
|                        |        | KR:000540123 | 00207511 | 03/06/2014 (Wk23) | 청구서      | 118949.00 KRW  | 03/07/2014   | , kaj 🔤 🔤 📈                              |          |   |      |
|                        |        | KR:000540123 | 00207510 | 03/06/2014 (Wk23) | 청구서      | 374400.00 KRW  | 03/07/2014   | Jan 🖪 🔤 🔜                                |          |   |      |
|                        |        | KR:000540123 | 00207505 | 03/06/2014 (Wk23) | 청구서      | 14543.00 KRW   | 03/07/2014   | , ka ka ka ka ka ka ka ka ka ka ka ka ka |          |   |      |
|                        |        | KR:000540123 | 00207509 | 03/06/2014 (Wk23) | 청구서      | 77280.00 KRW   | 03/07/2014   | , ka ka ka ka ka ka ka ka ka ka ka ka ka |          |   |      |
|                        |        | KR:000540123 | 00207517 | 03/06/2014 (Wk23) | 청구서      | 232200.00 KRW  | 03/07/2014   | , ka 🖉 🔤                                 |          |   |      |
|                        |        | KR:000540123 | 00207507 | 03/06/2014 (Wk23) | 청구서      | 41200.00 KRW   | 03/07/2014   | ,e 🖻 🖉 🚾                                 |          |   |      |
|                        |        | KR:000540123 | 00207512 | 03/06/2014 (Wk23) | 청구서      | 42864.00 KRW   | 03/07/2014   | , ka ka ka ka ka ka ka ka ka ka ka ka ka |          |   |      |
|                        |        | KR:000540123 | 00207504 | 03/06/2014 (Wk23) | 청구서      | 47764.00 KRW   | 03/07/2014   | Jan 🔤 🔤 🔜                                |          |   |      |
|                        |        | KR:000540123 | 00207515 | 03/06/2014 (Wk23) | 청구서      | 1759572.00 KRW | 03/07/2014   | Jan 🔤 🔤 🚾                                |          |   |      |
|                        |        | KR:000540123 | 00207514 | 03/06/2014 (Wk23) | 청구서      | 105507.00 KRW  | 03/07/2014   | , ka ka ka ka ka ka ka ka ka ka ka ka ka |          |   |      |
|                        |        | 삭제           |          |                   |          |                |              | 다운로드                                     | <b>R</b> |   |      |
|                        |        |              |          |                   |          |                |              | 통합옵션선택                                   |          | œ |      |
|                        |        |              |          |                   |          |                |              |                                          |          |   | 2000 |

찿기

이미 확인했던 청구서를 찾기 원하시면, "모든 청구서"를 클릭.

고객님은 아래 유형별로 찾기도 가능합니다:

\*고객번호 \*청구서번호 \*청구날짜 \*문서형식

### Searching (찾기) and sorting

| <mark>견대 선택</mark><br>Korean ~<br>청구 <b>서</b><br>> <mark>새로운 청구서</mark><br>> 모든 청구서 | ис; | eInvoicing<br>로 청구서  |                    |                                          |                       | Key<br>P<br>C<br>R<br>X<br>X | DF 청구서<br>SV 데이터 I<br>LS Data File<br>ML Data File | 파일              |   |   |     |
|-------------------------------------------------------------------------------------|-----|----------------------|--------------------|------------------------------------------|-----------------------|------------------------------|----------------------------------------------------|-----------------|---|---|-----|
| <b>고객정보</b><br>> 암호 변경<br>> 사용자 이름 변경                                               |     | <u>마카운트 번호</u><br>전체 | <u>청구서 번호</u><br>- | <u>청구서 발행날</u><br><u>짜</u><br>03/06/2014 | <u>Document</u><br>전체 | <u>청구 금액</u><br>▼            |                                                    | 보기              | A | • |     |
| > 이메일 주소                                                                            |     | KR:000540123         | 0207503            | 03/06/2014 (Wk23)                        | 청구서                   | 23864.00 KRW                 | 03/07/2014                                         | <u>له</u> 🖻 ایر |   |   |     |
| * 방송과 성명 법                                                                          |     | KR:000540123         | 00207508           | 03/06/2014 (Wk23)                        | 청구서                   | 85526.00 KRW                 | 03/07/2014                                         |                 |   |   |     |
| > 아크로빗리더 다운로드                                                                       |     | KR:000540123         | 00207513           | 03/06/2014 (Wk23)                        | 청구서                   | 34380.00 KRW                 | 03/07/2014                                         |                 |   |   |     |
| 로그마웃                                                                                |     | KR:000540120         | 00207516           | 03/06/2014 (Wk23)                        | 청구서                   | 192100 00 KRW                | 03/07/2014                                         |                 |   |   |     |
| > 로그마웃                                                                              |     | KP:0005-0123         | 00207506           | 03/06/2014 (Wk23)                        | 철구서                   | 41530.00 KRW                 | 03/07/2014                                         |                 |   |   |     |
|                                                                                     |     | KP:040540123         | 00207511           | 03/06/2014 (M/23)                        | 청구서                   | 118949 00 KPW                | 03/07/2014                                         |                 |   |   |     |
|                                                                                     |     | 10:000540123         | 00207540           | 03/06/2014 (WK23)                        | 청그서                   | 274400.00 KRW                | 03/07/2014                                         |                 |   |   |     |
|                                                                                     |     | KR.000540125         | 00207510           | 03/00/2014 (1/1/23)                      | 8 구 시 최 그 내           | 374400.00 KRW                | 03/07/2014                                         |                 |   |   |     |
|                                                                                     |     | KR:000540123         | 00207505           | 03/06/2014 (VVK23)                       | 87N<br>87N            | 14543.00 KRW                 | 03/07/2014                                         |                 |   |   |     |
|                                                                                     |     | KR:000540123         | 00207509           | 03/06/2014 (VVK23)                       | 271                   | 77280.00 KRW                 | 03/07/2014                                         |                 |   |   |     |
|                                                                                     |     | KR:000540123         | 00207517           | 03/06/2014 (Wk23)                        | 성구서                   | 232200.00 KRW                | 03/07/2014                                         |                 |   |   |     |
|                                                                                     |     | KR:000540123         | 00207507           | 03/06/2014 (Wk23)                        | 정구서                   | 41200.00 KRW                 | 03/07/2014                                         | <u>به</u> ها م  |   |   |     |
|                                                                                     |     | KR:000540123         | 00207512           | 03/06/2014 (Wk23)                        | 정구서                   | 42864.00 KRW                 | 03/07/2014                                         | // 핵점 🔤 🔤       |   |   |     |
|                                                                                     |     | KR:000540123         | 00207504           | 03/06/2014 (Wk23)                        | 청구서                   | 47764.00 KRW                 | 03/07/2014                                         | <u>به</u> 🖻 🔤 📈 |   |   |     |
|                                                                                     |     | KR:000540123         | 00207515           | 03/06/2014 (Wk23)                        | 청구서                   | 1759572.00 KRW               | 03/07/2014                                         | Jan 🔤 🔤 🔜       |   |   |     |
|                                                                                     |     | KR:000540123         | 00207514           | 03/06/2014 (Wk23)                        | 청구서                   | 105507.00 KRW                | 03/07/2014                                         | , ka 🔤 🔜        |   |   |     |
|                                                                                     |     | 삭제                   |                    |                                          |                       |                              |                                                    | 다운로드<br>통합옵션선택  |   | ē | XVL |

오름차순 또는 내림차순으로 청구서를 정리할 수 있습니다. • Account number 고객번호

- Invoice number 청구서번호
- Invoice date 청구 날짜
- Document type 문서 형식 금액
- Amount
- Payment due date
- 지불기간날짜

오름차순을 위해 해당 칸의 헤드(머리말) 클릭하고 내림차순은 두 번 클릭하시면 됩니다.

#### ing ( 작뇨보펀야기)

E-청구서 는 고객님이 등록하신 날부터 빌링 정보를 26주간 보관할 수 있게 합니다. 26주 이 후엔 오래된 청구서부터 삭제되어지니, 고객님의 시스템에 필요로 하는 파일을 미리 다운로드 하시길 바랍니다.

### Email

| 언어 선택                  | eInvoicing                                       |  |
|------------------------|--------------------------------------------------|--|
| Korean 👻               |                                                  |  |
| 청구서                    | Add Add                                          |  |
| > 새로운 청구서              | 이메일 주소                                           |  |
| > 모든 청구서               | 이메일 주소                                           |  |
| 고객정보                   |                                                  |  |
| > 암호 변경                |                                                  |  |
| · 사용자 이름 변경            |                                                  |  |
| > 이메일 주 <mark>소</mark> | Invoice Email Addresses                          |  |
| 도움말                    | Assount Humber Email Address                     |  |
| > 사용자 설명서              |                                                  |  |
| > 아크로삣리더 다운로드          | Copy Invoice Email Addresses (max 5 per account) |  |
| 로그아웃                   | Assount Illumbar Frail Address                   |  |
| > 로그아웃                 |                                                  |  |
|                        | CSV Email Addresses (max 5 per account)          |  |
|                        | Account Number Email Address                     |  |

#### **Email Addresses**

E-청구서(elnvoicing)의 E-mail 주소 하위메뉴를 통해, 원본 E-청구서, 사본 E청구서 그리고 csv 데이터 파일의 전송 관리를 할 수 있습니다. 알림 E-mail 주소: 일단 새 청구서가 고객의 사용자 id에 링크된 어떤 고객번호에 발생되면 알림 E-mail 이 발송 됩니다. 청구 E-mail 주소: 이 주소는 원본 E 청구서가 pdf 화일로 보내지는데 사용됩니다. 각 고객 번호별로 한 개의 E-mail 주소가 입력 가능합니다. 사본청구서 E-mail 주소: E-청구서 pdf형식의 사본으로 보내지는 것은 각 고객 번호별로 최대 5개까지의 E-mail 주소가 입력 가능합니다.

CSV E-mail주소: 새롭게 게시된 E-청구서의 CSV 형식에 데이터 파일은 각 고객 번호별로 최대 5개의 Mail로 발송되게 입력할 수 있습니다.

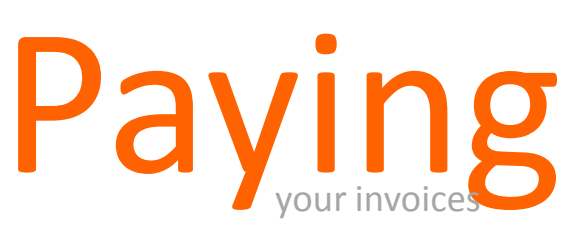

| ( | 지 | 불히 | ーフ | ) |  |
|---|---|----|----|---|--|
|   |   |    |    |   |  |

| Sure we can            |        |                                |              |               |               |                            |             |
|------------------------|--------|--------------------------------|--------------|---------------|---------------|----------------------------|-------------|
|                        | 미경 청구  | ·서 리스트                         |              |               |               |                            |             |
| > 미결 청구서<br>> 지급된 청구서  | -12 01 |                                |              |               | 친구사           | 000540123 - CASH /<br>- 찾기 | ACCOUNT(PP) |
| > 미결 항목 조회             |        | 청구서 내역                         | 만기 🗢         | 청구된 금액        | 열기            | 지급액                        | 액션          |
| . 지에 미 개명 한 모          |        | Invoice 00210782 of 17.06.2014 | 2014. 7. 17. | KRW 46,569    | KRW 46,569    |                            | (F)         |
| >신액 및 개달 방속            |        | Invoice 00210783 of 17.06.2014 | 2014. 7. 17. | KRW 85,526    | KRW 85,526    |                            | P           |
| > 분쟁 케이스               |        | Invoice 00210784 of 17.06.2014 | 2014. 7. 17. | KRW 14,543    | KRW 14,543    |                            | P           |
| > 온라인 빌령 페이지로 돌아가<br>기 |        | Invoice 00210785 of 17.06.2014 | 2014 7 17    | KRW 35 933    | KRW 35,933    |                            | P           |
| > 로그오프                 |        | Invoice 00210786 of 17.06.2014 | 2014. 7. 17. | KRW 1,596,550 | KRW 1,596,550 |                            |             |
|                        |        | INVOICE 00210707 of 17.06.2014 | 2014. 7. 17. | KRW 45.971    | KDW 45,071    |                            | Ę           |
|                        |        | Invoice 00210788 of 17.06.2014 | 2014. 7. 17. | KRW 41,311    | KRW 41,311    |                            | P           |
|                        |        | Invoice 00209249 of 10.06.2014 | 2014. 7. 10. | KRW 69,274    | KRW 9,004     |                            | 8           |
|                        |        | Invoice 00209250 of 10.06.2014 | 2014. 7. 10. | KRW 23,864    | KRW 23,864    |                            | P           |
|                        |        | Invoice 00209251 of 10.06.2014 | 2014. 7. 10. | KRW 80,076    | KRW 80,076    |                            | P           |
|                        |        | Invoice 00209252 of 10.06.2014 | 2014. 7. 10. | KRW 53,978    | KRW 53,978    |                            | P           |
|                        |        | Invoice 00209253 of 10.06.2014 | 2014. 7. 10. | KRW 89,629    | KRW 89,629    |                            | P           |
|                        |        | Invoice 00209254 of 10.06.2014 | 2014. 7. 10. | KRW 47,405    | KRW 47,405    |                            | Ę           |
| 1                      |        |                                |              |               |               |                            |             |

#### 전자 결제(e-payments)

Online Billing 초기화면에서, 고객님의 청구서를 온라인에서 지급을 하거나 보거나 고객님의 계좌 정산서를 내려 받거나,청구서에 대한 문의를 생성하거나 진행 사항을 파악하기 위해서는 ePayment(전자결제)를 선택 하세요.

#### 청구서 선택

청구서 와 지불을 원하는 청구서 관련된 차감인보이스(credit note)를 선택합니다. 만약 일부 입금만 납부하기를 원하면 선택된 인보이스에 지급 금액 필드에 금액을 변경합니다.

계속 버튼 클릭

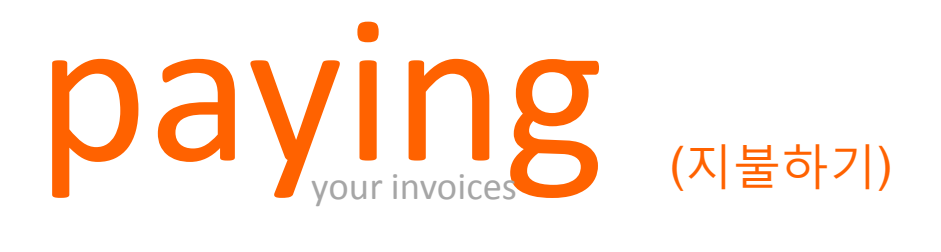

| Online                         | Payment - step 1 of 3                                                                                        |  |
|--------------------------------|----------------------------------------------------------------------------------------------------|--|
| Select payment                 | method                                                                                                    |  |
| Your to                        | al amount to pay is £1,202.40                                                                                |  |
| Payment me<br>Please select yo | r desired mode or payment                                                                                    |  |
|                                | Mode of payment 1: Credit Card / Debit Card Payment method 1: Select payment method 2: Select payment method |  |
| Back to previous               | page Continue Payment                                                                                        |  |
| terms of use privacy           | tatement terms & conditions [111 Globa]                                                                      |  |

#### Payment Method (지불방법)

클릭 후 아래로 내려오는 리스트로부터 결제 모드를 선택합니다. 그리고 나서 아래 리스트에서 지급 방법을 선택합니다.

계속 버튼 클릭

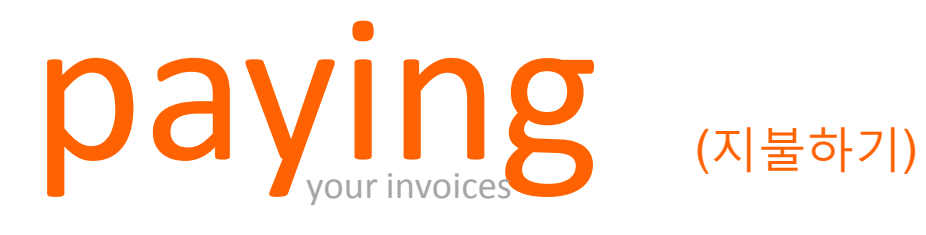

| <b>ANA</b>                                                                                                    |   |
|----------------------------------------------------------------------------------------------------|---|
|                                                                                                    |   |
| Sui e me and                                                                                                    | _ |
|                                                                                                    |   |
|                                                                                                    |   |
| Online Payment - step 2 of 3                                                                                                    |   |
| Select payment method Enter payment details Payment status confirmation                                                                          |   |
| Enter payment details                                                                                                    |   |
| Please enter your payment details for your payment of £8,494.40 using payment method Credit Card / Debit Card.                                   |   |
| TNT                                                                                                    |   |
| sure we can                                                                                                    |   |
| Payment details:                                                                                                    |   |
| Card No.:                                                                                                    |   |
| Expiration date:                                                                                                    |   |
| Month Year *                                                                                                    |   |
| What is a security code? *                                                                                                    |   |
| Continue Back to shop Press this button to return to the shop                                                                                    |   |
| TINT Terms of use                                                                                                    |   |
| INI Privacy policy     The statement     Global Collect Privacy Policy statement                                                                 |   |
| Intellectual and other property rights to the information contained in this site are held by TNT<br>Holding B/V, with all rights reserved © 2008 |   |
| alobalcollect™                                                                                                    |   |
|                                                                                                    |   |

### Payment Details ( 결제정보)

선택한 지급 방법에서 연관된 결제 정보를 입력합니다.

계속 버튼 클릭.

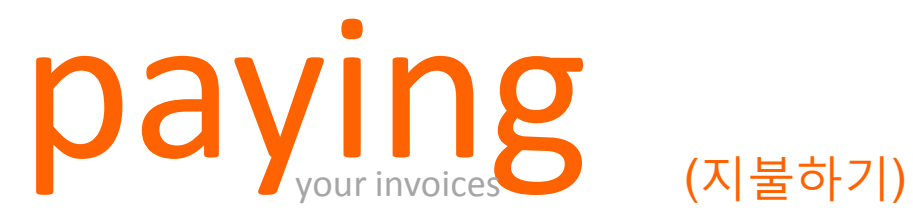

| TNT                                                                                                    |                                     |
|----------------------------------------------------------------------------------------------------|-------------------------------------|
| sure we can                                                                                                    |                                     |
|                                                                                                    |                                     |
|                                                                                                    |                                     |
| Online Payment - step 2 of 3                                                                                                    |                                     |
| Select payment method , Enter payment details , Payment status confirmation ,                                                                      |                                     |
| Enter payment details                                                                                                    |                                     |
| Please enter your payment details for your payment of £8,494.40 using payment method Credit Card / Det                                             | bit Card.                           |
| TNT                                                                                                    |                                     |
| sure we can                                                                                                    |                                     |
| Please wait while we process your payment                                                                                                    |                                     |
|                                                                                                    |                                     |
| TNT Terms of use     TTT Privacy policy     TTT Terms and conditions     GlobalCollect Privacy Policy statement                                    |                                     |
| Intellectual and other property rights to the information contained in this site are held by TNT Holding B $\nu$ , with all rights reserved © 2008 | Powered by                          |
|                                                                                                    | <b>⊈</b><br>global <b>collect</b> ™ |

Authorisa**y**ion ( 승인 허가)

결제가 승인 되기 전까지 기다려주세요.

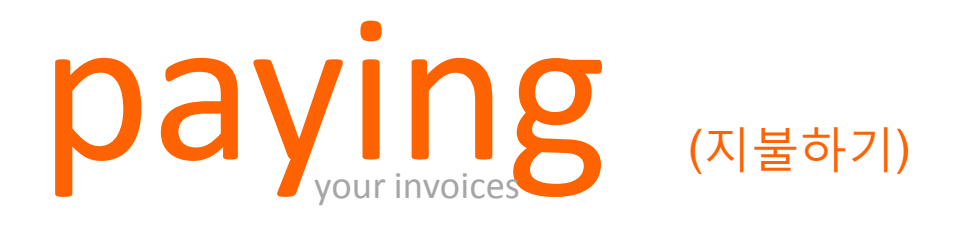

| 000                                                                                                    |            |                  |  |
|----------------------------------------------------------------------------------------------------|------------|------------------|--|
| TNT                                                                                                    |            |                  |  |
| sure we can                                                                                                    |            |                  |  |
|                                                                                                    |            |                  |  |
|                                                                                                    |            |                  |  |
|                                                                                                    |            |                  |  |
| Online Payment - step 3 of 3                                                                                                    |            |                  |  |
| Select payment method <u>Enter payment details</u> <b>Payment status confirmatio</b>                                                                                           | n .        |                  |  |
|                                                                                                    |            |                  |  |
| Your navment has been successful. Your navment reference number is: 3001884                                                                                                    |            |                  |  |
| Please use the print mitima to exist this have                                                                                                    |            |                  |  |
| Please refer to your payment reference number if you have enquiries on this onlinepayment.<br>The button 'back to involves' will bring you back to your list of onen involves. |            |                  |  |
|                                                                                                    |            |                  |  |
|                                                                                                    |            |                  |  |
|                                                                                                    | Print page | Back to invoices |  |
|                                                                                                    |            |                  |  |
| terms of use privary statement terms & conditions TNT Global<br>Intellectual and other property rights to the information contained in this site are                           |            |                  |  |
| held by TNT Holding B.V. with all rights reserved © 2008                                                                                                    |            |                  |  |
|                                                                                                    |            |                  |  |
|                                                                                                    |            |                  |  |
|                                                                                                    |            |                  |  |

Confirma**t**ion (확인)

당신의 지불 참조 번호를 보여주는 권한이 나타나면 지급확인이 표시됩니다.

기록을 위해 지급확인을 프린트 바랍니다.

미지급 청구서로 돌아가기 위해서는 "뒤로 가기" 클릭

## Viewing (보기)

| > 미결 청구서<br>> 지급된 청구서<br>> 미결 항목 조형 | 지급된 청구서 또는 조정된 지급 리스트<br>지급한 청구서를 조회하려면 적용한 검색<br>상태 거관<br>치리 완료 ↓ 최근 12개월 ↓ | 년<br>1 기준을 선택하십시오.<br>환기 검색 확장 |               |                    |                     |                            | 000540125 - CASH ACCOUNT (F |
|-------------------------------------|------------------------------------------------------------------------------|--------------------------------|---------------|--------------------|---------------------|----------------------------|-----------------------------|
| >잔맥 및 개별 항목                         | 20 JU 10                                                                     |                                | 최그되 그에        |                    | AFCIL               | 지그 바뻐                      | OH AL                       |
| · 부젠 케이스                            | 3TA UR                                                                       | 인기 ♥                           | 872 an        | 이미 시요              | 30                  | Nu Bu                      | 72                          |
| 28 /101                             | Invoice 00212367 of 24.06.2014                                               | 2014. 7. 24.                   | KRW 614,040   | KRW 614,040        | 서리 관료<br>  위기 이크    | Other Payments/Settlements |                             |
| 온라인 빌링 페이지로 돌이                      | Invoice 00212368 of 24.06.2014                                               | 2014. 7. 24.                   | KRW 903,389   | KRW 903,389        | 서리 관료<br>  위기 미크    | Other Payments/Settlements |                             |
| 51                                  | Invoice 00204591 of 27.05.2014                                               | 2014. 6. 26.                   | KRW 196,760   | KDW 105,760        | [세간] 관도<br>[위기] 이 그 | Other Payments/Settlements |                             |
| 2705                                | Invoice 00204592 of 27.05.2014                                               | 2014. 6. 26.                   | KRW 653,950   | KRW 653,950        | 세리 관묘               | Other Payments/Settlements |                             |
| 111_                                | Invoice 00201110 of 20.05.2014                                               | 2014. 6. 19.                   | KRW 65,892    | KRW 65.892         | 세리 근표               | Other Payments/Settlements |                             |
|                                     | Invoice 00199647 of 13.05.2014                                               | 2014. 6. 12.                   | KRW 122,700   | <u>KRW 122,700</u> | 저리 완료               | Other Payments/Settlements |                             |
|                                     | Invoice 00199650 of 13.05.2014                                               | 2014. 6. 12.                   | KRW /1,600    | KRW 71,600         | 서리 관료<br>  위기 미크    | Other Payments/Settlements |                             |
|                                     | Invoice 00199651 of 13.05.2014                                               | 2014. 6. 12.                   | KRW /1,600    | KRW 71,600         | 서리 관료<br>  위기 미크    | Other Payments/Settlements |                             |
|                                     | Invoice 00199652 of 13.05.2014                                               | 2014. 6. 12.                   | KRW 71,600    | KRW 71,600         | 제리 관료               | Other Payments/Settlements |                             |
|                                     | Invoice 00825943 of 12.05.2014                                               | 2014. 6. 11.                   | KRW 1,176,560 | KRW 1,176,560      | 서리 관료               | Other Payments/Settlements |                             |
|                                     | ◀ 페이지 1 🔻 시작 21 🕨                                                            |                                |               |                    |                     |                            | 다운로드                        |
| aid Invoices                        | ; (지불된 인보이스                                                                  | 스) Downloa                     | ad (다운로드)     |                    | Paym                | ent Details (              | 지불 내역)                      |

기존에 지불한 청구서를 보기 위해, "Processed"를 선택하고 확인하길 원하는 기간, 찾기 클릭 이미 지급된 청구서의 리스트를 다운로드 받길 원하시면 , 쉽게 다운로드 버튼을 클릭하세요. 그러면 즉시 CSV파일로 리스트를 다운로드 받으실 수 있습니다. 보기 원하는 이미 지불된 청구서는 단순하게 클릭하여 지급청구서 상세 내역 보실 수 있습니다.

## Viewing (보기)

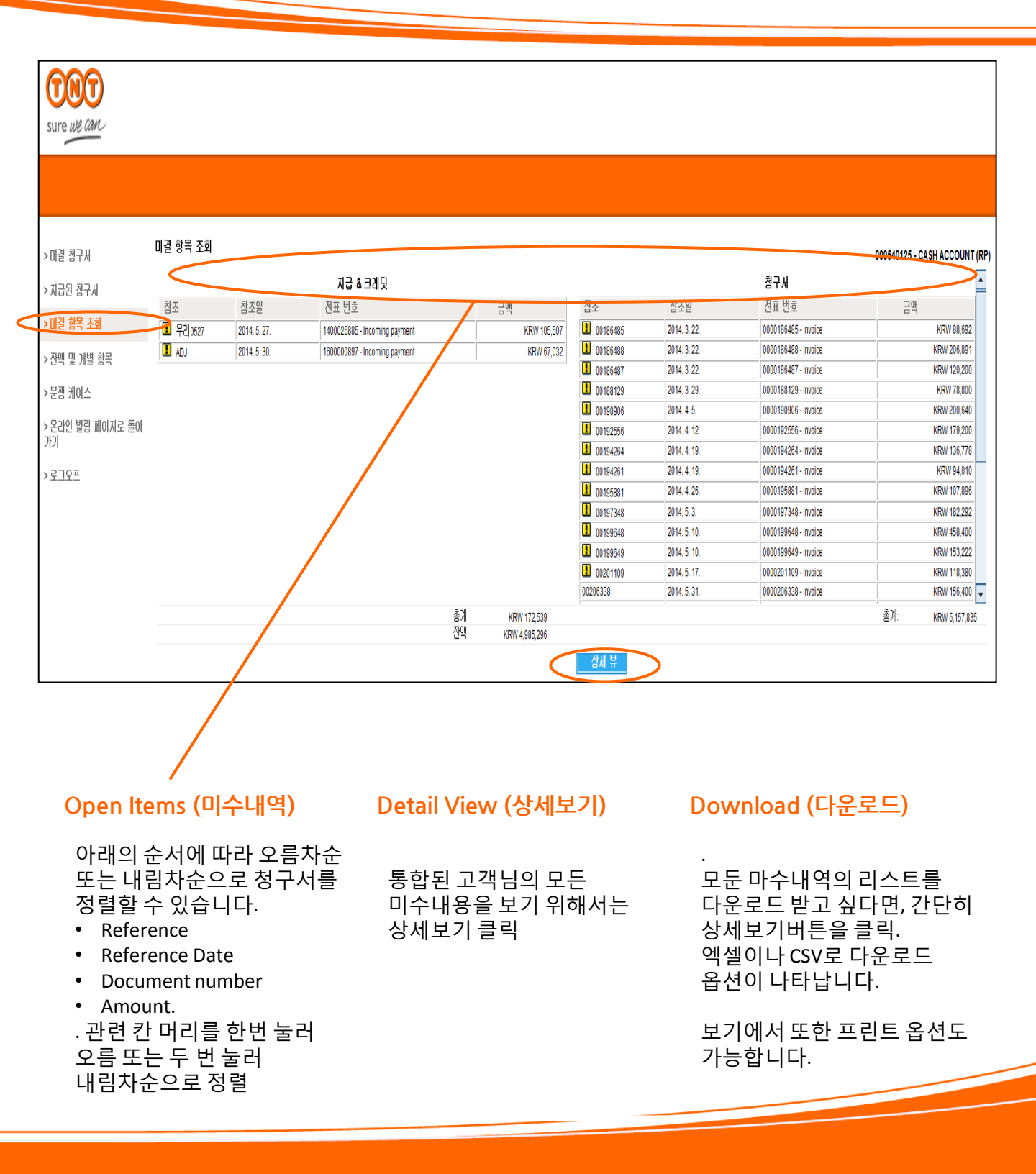

### Viewing (보기)

| su             | INT<br>Ire we can |                    |                                         |                                      |                 |                                                               |                                 |
|----------------|-------------------|--------------------|-----------------------------------------|--------------------------------------|-----------------|---------------------------------------------------------------|---------------------------------|
|                |                   |                    |                                         |                                      |                 |                                                               |                                 |
| >[]            | 1결 청구세            | 잔액 및 개별 항목         |                                         |                                      |                 |                                                               | 000540125 - CASH ACCOUNT (RP)   |
| N TI           |                   | 특징 기간의 항목을 보려      | 면 히당 금액을 클릭하십시오.                        |                                      |                 |                                                               |                                 |
| ~ ^            |                   | <b>회계연도</b> : 2014 | •                                       |                                      | 통화: KRW         |                                                               | 매출맥                             |
| > []           | 걸 항복 조회           | 잔맥                 |                                         |                                      |                 |                                                               | 매출액 숨기기 🗸                       |
| ♪ <sup>™</sup> | 년액 및 개별 항목        | 월                  | 지불                                      | 크레딧                                  | 잔액              | 누적 잔액                                                         |                                 |
| >분             | 2껨 케이스            | 2014 01/2014       | KRW 16,990                              | KRW 8,640                            | KRW 8,3         | KRW 3,235<br>51 KRW 11,585                                    |                                 |
| <u>\</u> 2     |                   | 02/2014            | KRW 13,705                              | KRW 23.585                           | - KRW 9,8       | 80 KRW 1,706                                                  |                                 |
| 777            | 니던 20 페이지도 2이<br> | 05/2014            | <u>KRW 200,140</u><br><u>KRW 72,442</u> | <u>NRW 138.802</u><br>NRW 140,741    | - KRW 76,2      | 108 KRW 103,043<br>199 KRW 27,345                             |                                 |
| >로             | -<br>19 <u>-</u>  | 06/2014            | KRW 46.716                              | KRW 24.208                           | KRW 22.5        | 08 KRW 49,853                                                 |                                 |
|                |                   | 08/2/14            | KRW 0                                   | KRW 0                                | <u>KRI</u>      | V 0 KRW 49,853<br>KRW 49,853                                  |                                 |
|                |                   | 1/2014<br>초계       | KRW 0                                   | <u>KRW 0</u><br>KRW 252 975          |                 | V 0 KRW 49,853                                                |                                 |
|                |                   | 5/1                | <u>hrw 410,000</u>                      | <u>ntii 303,313</u>                  | <u>KKW 40,0</u> | NRVV U                                                        |                                 |
|                |                   |                    |                                         | 인쇄 Excel CS                          | V               |                                                               |                                 |
| E              | Balances (        | 잔액)                | Det                                     | tail View (상세브                       | 친기)             | View/Hide Sal                                                 | es                              |
| Ę              | 보시고 싶은            | 년도의 잔액             | 보기 잔액<br>혹은<br>클릭                       | i의 구성을 보려면 /<br>- 잔액 금액을 클릭<br> 하세요. | 삭감, 추가<br>칸을    | (보기/숨기기)<br>매달의 거래내역·<br>추가적인 칸을 보<br>드롭다운 (선택목<br>"정시판매"를 성택 | 를 표시하는<br>기 위해서는<br>록)에서<br>3하다 |

### Disputing (문의하기) an invoice and tracking its progress

| TRT<br>sure we can     |        |                                |              |               |               |                           |                 |
|------------------------|--------|--------------------------------|--------------|---------------|---------------|---------------------------|-----------------|
| >미결 청구서<br>> 지근되 청구서   | 미결 청구서 | ] 리스트                          |              |               |               | 000540125 - CA:<br>친구시 찾기 | SH ACCOUNT (RP) |
| , 미경 한문 구극             |        | 청구서 내역                         | 만기 🗢         | 청구된 금액        | 열기            | 지급맥                       | 액신              |
| > 미월 영국 소외             |        | Invoice 00212366 of 24.06.2014 | 2014. 7. 24. | KRW 261,178   | KRW 261,178   | /                         | P               |
| > 산백 및 개별 항목           |        | Invnice 00212369 of 24.06 2014 | 2014. 7. 24. | KRW 164,830   | KRW-184500    |                           | P               |
| > 분쟁 케이스               |        | Invoice 00210790 of 17.06 2014 | 2014. 7. 17. | KRW 117,930   | KRW 117,930   |                           | Ę               |
| > 온라인 빌링 페이지로 돌아<br>가기 |        | Invoice 00210791 of 17.06 2014 | 2014. 7. 17. | KRW 188,158   | KRW 188,158   |                           | P               |
| > 로그오프                 |        | Invoice 00210792 of 17.06.2014 | 2014. 7. 17. | KRW 198,653   | KRW 198,653   | /                         | P               |
|                        |        | Invoice 00210793 of 17.06.2014 | 2014. 7. 17. | KRW 188,481   | KRW 188,481   |                           | Ę               |
|                        |        | Invoice 00210794 of 17.06.2014 | 2014. 7. 17. | KRW 1,131,600 | KRW 1,131,500 |                           | P               |
|                        |        | Invoice 00206335 of 03.06.2014 | 2014. 7. 3.  | KRW 125,100   | KBW 125,100   |                           | P               |
|                        |        | Invoice 00206336 of 03.06.2014 | 2014. 7. 3.  | KRW 42,146    | KRW 42,146    |                           | P               |
|                        |        | Invoice 00206337 of 03.06.2014 | 2014. 7. 3.  | KRW 54,444    | KRW 54,444    |                           | P               |
|                        |        | Invoice 00206338 of 03.06.2014 | 2014. 7. 3.  | KRW 156,400   | KRW 156,400   |                           | P               |
|                        |        | Invoice 00206339 of 03.06.2014 | 2014. 7. 3.  | KRW 327,123   | KRW 327,103   |                           | Ę               |
|                        |        | Invoice 00206340 of 03.06.2014 | 2014. 7. 3.  | KR1 40,701    | KRW 40,701    |                           | P               |
|                        |        | Invoice 00207331 of 03 /6 2014 | 2014. 7. 3.  | KRW 35,710    | KRW 35,710    |                           | Ģ               |
|                        |        | Invoice 002011/9 of 20.05.2014 | 2014. 6. 19. | KRW 118,380   | KRW 118,380   |                           | Ę               |

### 청구서를 선택

메뉴에서 "미결 청구서(open bills)" 선택.

만약 청구서에 대한 "문의" 를 생성하기 원하는 청구서에 "Action"아이콘 클릭

## Disputing (문의하기)

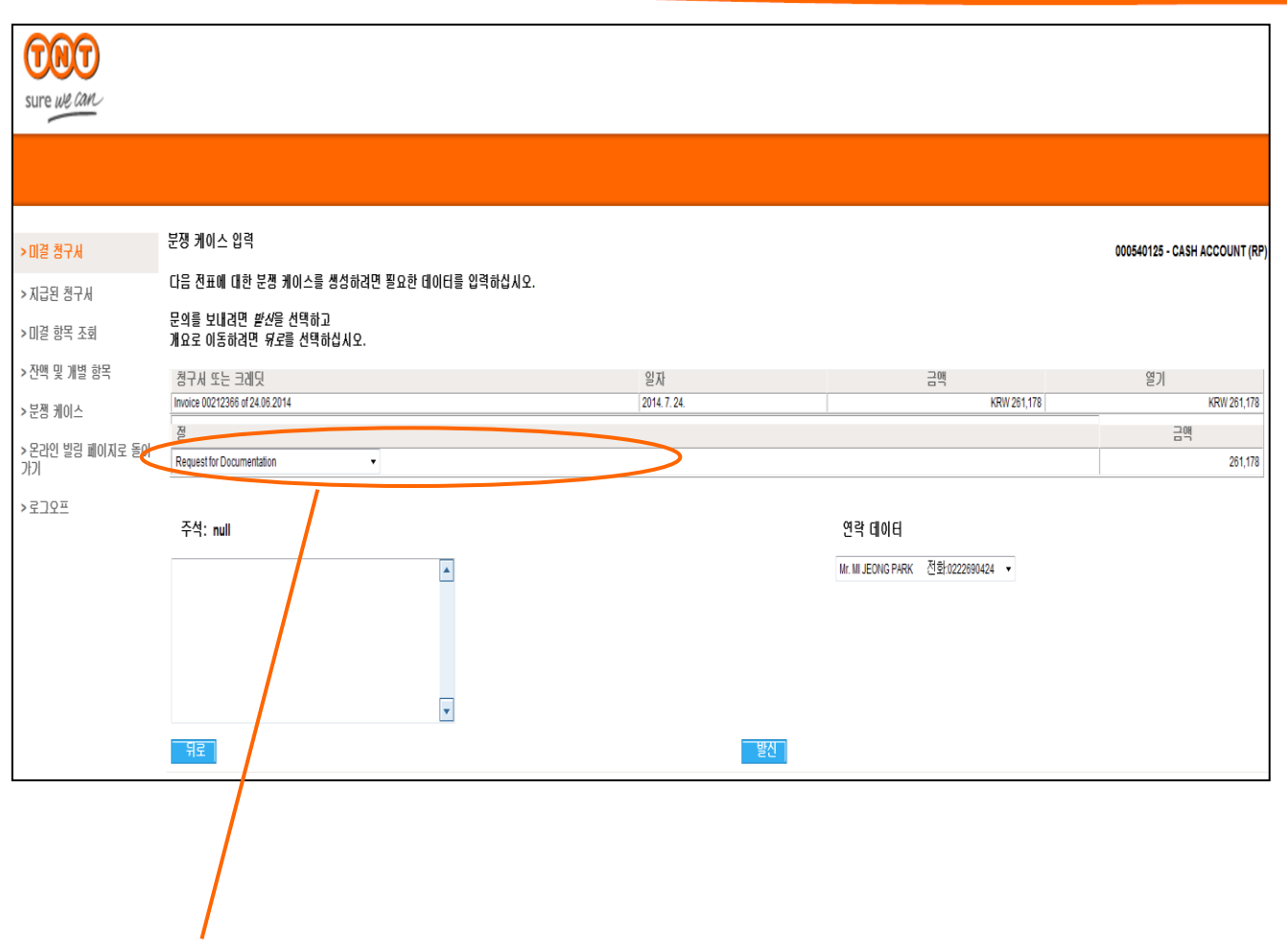

문의 건들의 내역

드롭다운 리스트로부터 이유 (원인)을 선택하고 아래 부연설명 칸에 상세한 내역을 적어주세요.

"문의"를 생성하고 싶은 청구서에 특정 운송장을 지정해주세요. 그리고 "보내기" 클릭 하세요.

## Disputing (문의하기)

| <b>Sure We Can</b>      |                                                 |                  |    |              |                        |                  |
|-------------------------|-------------------------------------------------|------------------|----|--------------|------------------------|------------------|
|                         |                                                 |                  |    |              |                        |                  |
| >미결 청구세                 | 분쟁 케이스 생성에 대한 확인<br>데이터를 접수했으며 최대한 신속히 치리하겠습니다. |                  |    |              | 000540125 - C <i>i</i> | ASH ACCOUNT (RP) |
| > 지급된 청구서<br>> 미결 항목 조회 | 청구세 또는 크레딧<br>Invoice 00212366 dr24.06 2014     | 일자<br>2014.7.24. |    |              | 그래                     | KRW 261,178      |
| >잔액 및 개별 항목             | 이 색선에서 분쟁 케이스 압력<br>절<br>Powerfor Powerstation  |                  | 그애 | KDW 261 179  | 참조                     |                  |
| > 문라인 빌림 페이지로 돌아<br>가기  |                                                 |                  |    | 1011/201,110 |                        |                  |
| >로그오프                   |                                                 |                  |    |              |                        |                  |
|                         |                                                 |                  |    |              |                        |                  |
|                         |                                                 |                  |    |              |                        |                  |
|                         | 程                                               |                  |    |              |                        |                  |

#### 문의건 확인하기

고객님이 생성한 문의 건이 생성되었다는 확인을 받게 되십니다. . 문의건의 진행 사항을 파악하시려면 메뉴에서 "문의건 (Dispute Cases)" 을 클릭 해 주세요.

### Disputing an invoice and tracking its progress

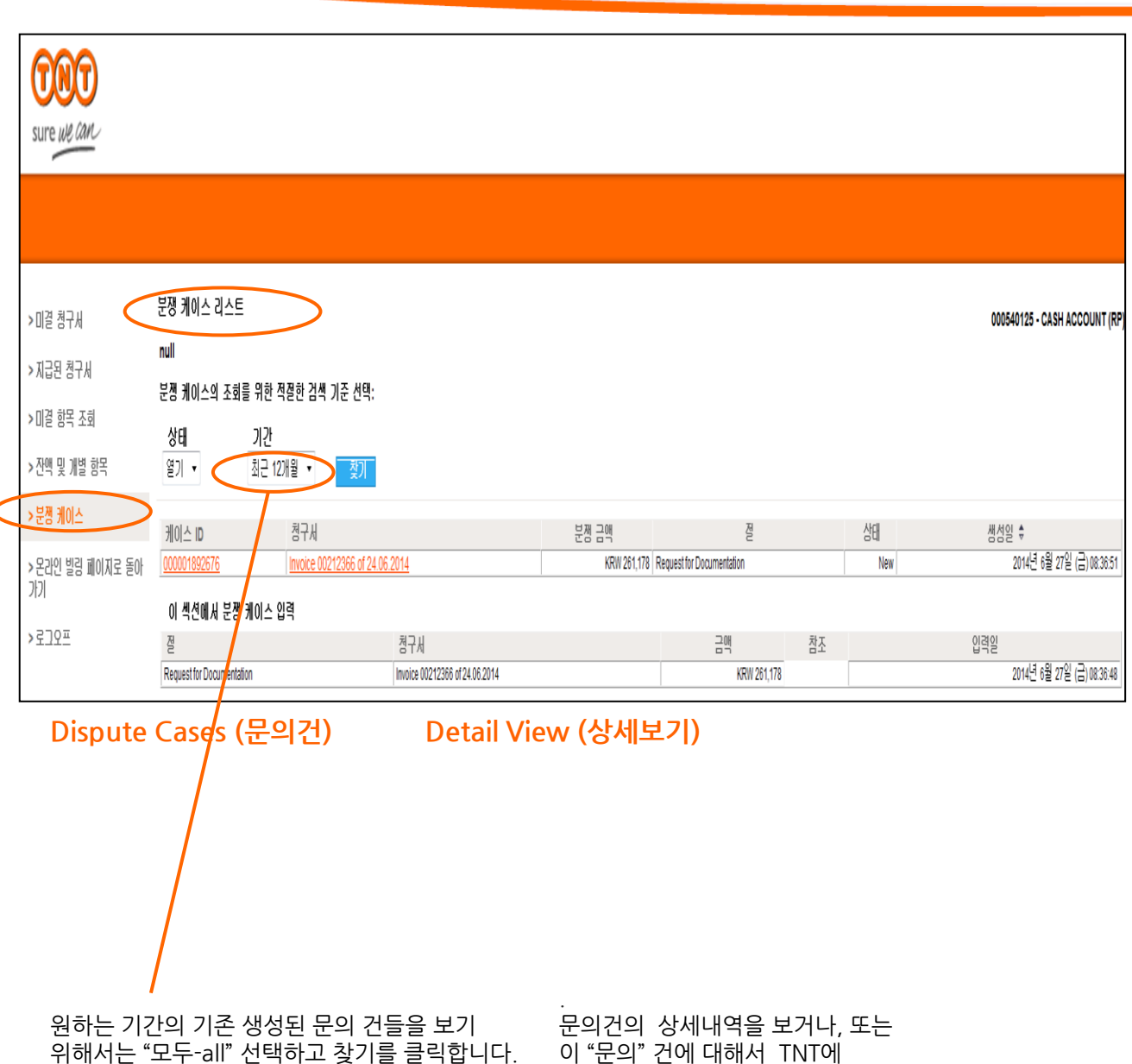

원하는 기간의 기존 생성된 문의 건들을 보기 위해서는 "모두-all" 선택하고 찾기를 클릭합니다. 현재 진행 중인 "문의" 건을 보기 원하면, "open" 선택하고 찾기를 클릭합니다. 문의건의 상세내역을 보거나, 또는 이 "문의" 건에 대해서 TNT에 메시지를 보내기위해서는, 해당건의 문의건 아이디 (dispute case ID)를 클릭 하세요.

(문의하기)

## Adding (추가하기)

| 000                                                         |                                       | Korea                                                | South [ <u>국가 및</u>             | <u>언어변경] 크게</u>    | <u>프린트</u>     | <u>다른페이지</u>     | <u>사이트맵</u> | <u>고객의 소리</u> | 24시간 서비스 상담: 1588 0588 |
|-------------------------------------------------------------|---------------------------------------|------------------------------------------------------|---------------------------------|--------------------|----------------|------------------|-------------|---------------|------------------------|
| Sure we can                                                 | SERVICES                              | SHIPPING TOOLS                                       | SUPPORT                         | ABOUT US           | EINVOI         | CING             |             | ρ             | 검색                     |
| <u>홀</u> / <u>Finance 로그인</u> / <u>첫 페이</u>                 | <u>지</u> / <u>고객번호 :</u>              | <u>관리하기</u>                                          |                                 |                    |                |                  |             |               |                        |
| 고객번호 유지 및 [                                                 | 변경                                    |                                                      |                                 |                    |                |                  |             |               |                        |
| 고객번호                                                        | 지역                                    |                                                      |                                 |                    |                |                  |             |               |                        |
| 000540125                                                   | KR 🔘                                  |                                                      |                                 |                    |                |                  |             |               |                        |
| 로그아웃                                                        |                                       |                                                      |                                 | 취소                 | Ť.             | 아계정 등록           | 계정 삭제       |               |                        |
| <u>책임한도</u> 개인정보 보호 정책<br>Intellectual and other property r | <u>TNT 문송약</u> 편<br>ights to the info | <u>반 수취인 부담 문임 서t</u><br>rmation contained in this s | <u>비스</u><br>site are held by 1 | TNT Holding B.V. w | ith all rights | s reserved © 200 | 8           |               |                        |

### 추가고객번호(계정)등록

고객번호 삭제

Online Billing의 사용자 아이디를 위해서 추가 계정을 원하면, Online Billing 초기화면에 '계정 관리"를 클릭해주세요.

"등록 추가 계정" 선택

이 페이지는 또한 사용자 아이디를 삭제할 수 있습니다. 삭제하길 원하는 고객번호 선택하고 '삭제 계정'을 클릭

온라인 빌링 최초 페이지로 돌아가기는 "취소" 클릭 해 주세요.

## Adding (추가하기)

|                                            |                     | Korea          | South [ <u>국가 및</u> | <u> 언어변경] 크:</u> | <u>게 프린트</u>          | <u>다른페이지</u> | <u>사이트맵</u> | <u>고객의 소리</u> | 24시간 서비스 상담: 1588 ( | )588 |
|--------------------------------------------|---------------------|----------------|---------------------|------------------|-----------------------|--------------|-------------|---------------|---------------------|------|
|                                            | SERVICES            | SHIPPING TOOLS | SUPPORT             | ABOUT US         | EINVOI                | CING         |             | 0             | 2                   | 색    |
| sure we can                                |                     |                |                     |                  |                       |              |             | ~             |                     |      |
| <u>홈</u> / <u>Finance 로그인</u> / <u>첫 ፲</u> | <u>레이지 / 고객번호 :</u> | <u>관리하기</u>    |                     |                  |                       |              |             |               |                     |      |
|                                            |                     |                |                     |                  |                       |              |             |               |                     |      |
| 그게 비는 이지 미                                 | ішы                 |                |                     |                  |                       |              |             |               |                     |      |
| 고객면오 유지 및                                  | 을 변경                |                |                     |                  |                       |              |             |               |                     |      |
|                                            |                     |                |                     |                  |                       |              |             |               |                     |      |
| 고객번호                                       | 지역                  |                |                     |                  |                       |              |             |               |                     |      |
| 000540125                                  | KR                  |                |                     |                  |                       |              |             |               |                     |      |
|                                            |                     |                |                     |                  |                       |              |             |               |                     |      |
|                                            |                     |                |                     |                  |                       |              |             |               |                     |      |
|                                            |                     |                |                     |                  | *표시(                  | 된 항목들을 입력    | 역해 주세요.     |               |                     |      |
|                                            | 23                  | 백번호 *          |                     |                  |                       |              |             |               |                     |      |
| 고객변희                                       | 호가 관리 받는 곳          | (국가)* KR 고객번호기 | r 관리 받는 곳 (         | 국가)              |                       |              |             |               |                     |      |
|                                            | 청구사                 | 번호*            |                     | (7               | () 난 3개월 내(<br>ㅎ 하니다) | 에 TNT에서로 넣   | 받은 청구서만     |               |                     |      |
|                                            | 처구사                 | ⊐он ∗          |                     | (5               | 보 합니다.)<br>루과세 포함)    |              |             |               |                     |      |
| l                                          | 81/                 |                |                     |                  |                       |              |             |               |                     |      |
|                                            |                     |                |                     |                  |                       |              |             |               |                     |      |
|                                            |                     |                |                     |                  |                       |              |             |               |                     |      |
|                                            |                     |                | 취소                  |                  | 계                     | 정 추가         |             |               |                     |      |
|                                            |                     |                |                     |                  |                       |              |             |               |                     |      |
| 로그아웃                                       |                     |                |                     |                  |                       |              |             |               |                     |      |

#### 상세한 고객 정보

3개월 이내의 청구서 중 하나를 알아두시기 바랍니다. 그리고 고객 상세내용을 완료하고 청구서번호와 총 금액의 내역으로 고객님의 상태를 확인합니다.

"추가계정"을 선택해세요.

# Changing (변경하기)

| 000                                                                                                    | Korea S        | South [ <u>국가 및</u> ) | 언어변경] 크게 | <u>프린트</u> | <u>다른페이지</u> | <u>사이트맵</u> | <u>고객의 소리</u> | 24시간 서비스 상담: 1588 0588 |
|----------------------------------------------------------------------------------------------------|----------------|-----------------------|----------|------------|--------------|-------------|---------------|------------------------|
| SERVICES                                                                                                    | SHIPPING TOOLS | SUPPORT               | ABOUT US | EINVOIC    | ING          |             | Q             | 검색                     |
| <u>홉</u> / <u>Finance 로그인</u> / <u>첫 페이지</u> / <u>비밀번호 -</u>                                                                                                    | <u>관리하기</u>    |                       |          |            |              |             |               |                        |
| 비밀번호 관리                                                                                                    |                |                       |          |            |              |             |               |                        |
| <u>비밀번호 변경</u> - 고객님의 비밀번호를 변경하.<br><u>등록 취소</u> - Online Billing 등록 취소                                                                                                    | 세요.            |                       |          |            |              |             |               |                        |
| <u>Online Billing으로 돌아가기</u>                                                                                                    |                |                       |          |            |              |             |               |                        |
| <u>로그아웃</u><br>                                                                                                    |                |                       |          |            |              |             |               |                        |
| <u>책임한도_개인정보 보호 정책_TNT 운송약관_수취인 부담 문임 서비스</u><br>Intellectual and other property rights to the information contained in this site are held by TNT Holding B.V. with all rights reserved © 2008 |                |                       |          |            |              |             |               |                        |

#### Change password 암호변경

암호 변경을 위해서 Online billing 처음 화면에서 암호관리"클릭하세요.

"비밀번호 변경"을 선택하세요.

# Changing (변경하기)

| Korea South                                                                                                    | 국가및언어변경]크게 프린트 다른페이지 사이트맵 | <u>고객의 소리</u> 24시간 서비스 상담: 1588 0588 |  |  |  |  |
|----------------------------------------------------------------------------------------------------|---------------------------|--------------------------------------|--|--|--|--|
| SERVICES SHIPPING TOOLS SU                                                                                                    | PPORT ABOUT US EINVOICING | ₽ 검색                                 |  |  |  |  |
| <u>홈</u> / <u>Finance 로그인</u> / <u>첫 페이지</u> / <u>비밀번호 관리하기</u> / <u>비밀번호 변경</u>                                                                                                    |                           |                                      |  |  |  |  |
| 비밀번호 변경                                                                                                    | 표시된 항목은 * 반드시 필요힡         | ţLICł                                |  |  |  |  |
| 기존 비밀번호*:                                                                                                    |                           |                                      |  |  |  |  |
| 새로운 비밀번호를 입력하세요*:                                                                                                    | 비밀번호 설정 조건 보기             |                                      |  |  |  |  |
| 새로운 비밀번호를 다시 입력하세요*:                                                                                                    |                           |                                      |  |  |  |  |
| 로그아웃                                                                                                    | 취소 저                      | 장                                    |  |  |  |  |
| <u>책임한도</u> 개인정보 보호 정책 _ <b>TNT</b> 문송약관_수취인 부담 운임 서비스_<br>Intellectual and other property rights to the information contained in this site are held by TNT Holding B.V. with all rights reserved © 2008 |                           |                                      |  |  |  |  |

#### Change password 암호변경

기존의 암호를 입력한 후 새로운 암호를 두 번 입력

저장하기 버튼 클릭하세요.

### Canceling (취소하기) your Online Billing registration

| 000                                                                                                    |                                      | Korea S                                              | South [ <u>국가 및</u>                       | 언어변경] 크게           | <u>프린트</u>     | <u>다른페이지</u>   | <u>사이트맵</u> | <u>고객의 소리</u> | 24시간 서비스 상담: 1588 0588 |
|----------------------------------------------------------------------------------------------------|--------------------------------------|------------------------------------------------------|-------------------------------------------|--------------------|----------------|----------------|-------------|---------------|------------------------|
| sure we can                                                                                                    | SERVICES                             | SHIPPING TOOLS                                       | SUPPORT                                   | ABOUT US           | EINVOIO        | ING            |             | Q             | 검색                     |
| <u>홈</u> / <u>Finance 로그인</u> / <u>첫 페이</u>                                                                    | <u>지</u> / <u>비밀번호 :</u>             | <u>관리하기</u> / <u>등록취소</u>                            |                                           |                    |                |                |             |               |                        |
| 등록 취소                                                                                                    |                                      |                                                      |                                           |                    |                |                |             | _             |                        |
| 등록을 취소하시면 Online Billing에서 기록이 삭제되고, 어카운트 사용이 불가능 합니다. 이 어카운트를 다시 사용하시려면 TNT Admin팀(02-2669-0431)으로<br>연락바랍니다. |                                      |                                                      |                                           |                    |                |                |             |               |                        |
| <u>로그아뭇</u>                                                                                                    |                                      |                                                      |                                           |                    | [              | 취소 등           | 록 취소 확인     |               |                        |
| <u>책임한도 개인정보 보호 정최</u><br>Intellectual and other property r                                                    | <u>TNT 문송약관</u><br>ights to the info | <u>반 수취인 부담 문임 서비</u><br>rmation contained in this s | <u>비스</u><br>ite are held by <sup>-</sup> | TNT Holding B.V. v | ith all rights | reserved © 200 | 18          |               |                        |

#### Cancel registration 등록취소

고객님의 Online billing 을 취소 하려면 , Online billing 의 처음 화면에 서 "암호 관리" 선택하세요.

그리고 "등록 취소"를 선택하고 취소를 확인 해 주세요. 확인 되면, 고객님의 Online billing 사용자 아이디는 TNT 시스템에서 자동적으로 삭제됩니다. 고객 번호가 아직 사용 중이면 E-청구서는 가능합니다.

E-청구서의 취소는 빌링팀으로 연락 바랍니다. (<u>billing.kr@tnt.com</u> / 02 2669-0431)

## Specifications

### (사양)

#### Online Billing 을 사용하기 위해서는 고객님의 아래 조건이 필요합니다.

#### Web browsers (웹브라우저)

Latest version of Microsoft Internet Explorer 7 or later, and Firefox 3

#### 청구서를 보기 위한 PDF 양식

Adobe Acrobat v9.0 and Adobe Reader v8.0

#### 인보이스를 다운할 수 있게 하는

Microsoft Excel 97 and above

#### 최소 요구조건

필요

Windows 95, NT4, 98, Me, 2000 or XP Professional Processor – 500 MHz RAM – 64 Mbytes Display 800x600 screen resolution and 16-bit colour